CONEXIÓN PUNTO A PUNTO 5G PROYECTO TRITÓN

# triton

Elaborado por:

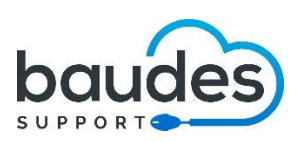

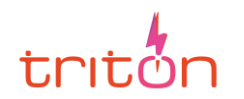

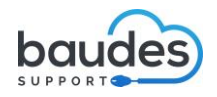

## ÍNDICE

| INTRODUCCIÓN                                                    |    |
|-----------------------------------------------------------------|----|
| 1. ¿QUÉ ES UBIQUITY LOCOM 5?                                    |    |
| 2. CONSIDERACIONES PREVIAS                                      | 5  |
| 2.1 PRECAUCIONES                                                | 5  |
| 2.2 PARTES DEL DISPOSITIVO                                      | 6  |
| 3. CONFIGURACIÓN                                                |    |
| 3.1 PREPARACIÓN DEL ESCENARIO DE PRUEBA                         |    |
| 3.2 USO DEL SOFTWARE DE CONFIGURACIÓN airOS                     |    |
| 3.3 COMPROBACIONES DE FUNCIONAMIENTO                            | 24 |
| 4. USO                                                          |    |
| 4.1 ESPECTRO DE ONDAS                                           |    |
| 4.2 BANDA 5GHz                                                  |    |
| 4.3 LEGISLACIÓN POR LA QUE RIGE EL USO DE FRECUENCIAS EN ESPAÑA |    |
| 4.4 VENTAJAS E INCONVENIENTES/LIMITACIONES                      |    |
| 5. ESCENARIO REAL                                               |    |
| 6. TRASLADO DE LOS DISPOSITIVOS                                 |    |
| BIBLIOGRAFÍA                                                    |    |

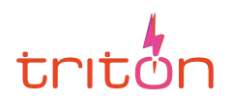

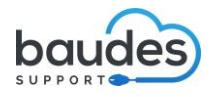

# INTRODUCCIÓN

Internet es sin duda un punto de encuentro indispensable en la época en la que vivimos. Es de gran importancia la presencia de los eventos en internet. En particular nos centraremos en la retrasmisión en directo o streaming. Estas conexiones necesitan de una alta velocidad y estabilidad.

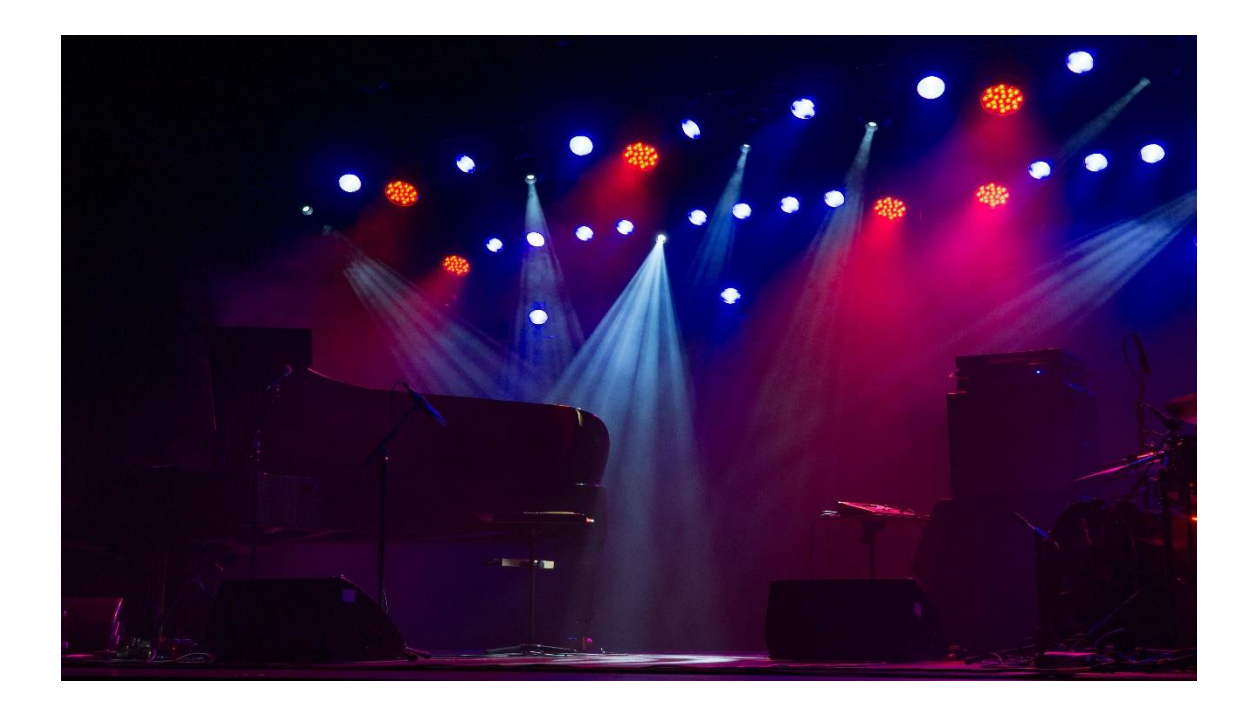

Para realizar un streaming en eventos de exterior, donde la conexión a internet es un reto, nos ayudaremos de las redes 5G. Las cuales son más eficientes y rápidas.

En particular realizaremos una conexión punto a punto. Utilizando hardware específico para crear un cable "virtual".

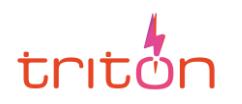

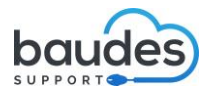

# 1. ¿QUÉ ES UBIQUITY LOCOM 5?

Es un dispositivo para proporcionar conexión a internet al exterior, estableciendo un área de conexión usando otro dispositivo LocoM5.

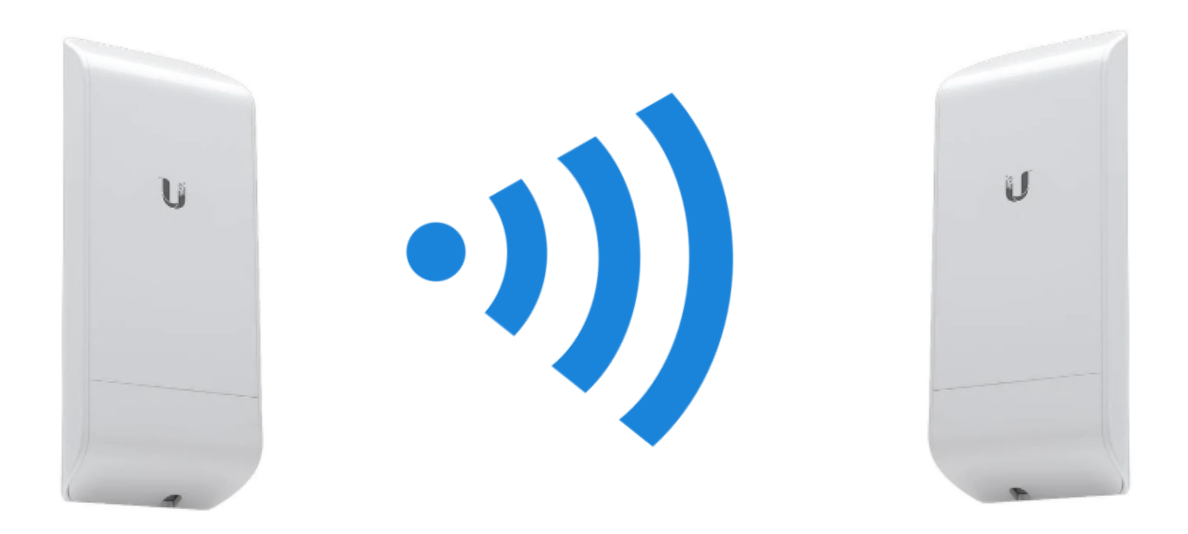

Para establecer la distancia, tenemos que tener en cuenta algunos factores que veremos en detalle en el apartado consideraciones previas.

#### La instalación está compuesta de:

- 2 x Nanostation el propio dispositivo en sí.
- 2 x Soporte para atar el dispositivo al poste / estructura segura.

• 2 x Adaptador POE *(Power Over Ethernet)*: que permite la alimentación de corriente del dispositivo, además de conectarlo a la red de área local.

- 2 x cable de ethernet : CAT 6 o superior.
- Dispositivo de emisión: Preferiblemente PC / Mac con OBS Studio.

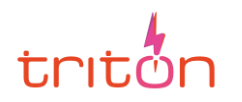

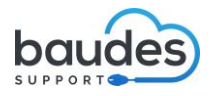

# **2. CONSIDERACIONES PREVIAS**

## **2.1 PRECAUCIONES**

• No confundir los puertos o ranuras. Uno está destinado para la alimentación de corriente (POE) y otro para proporcionar la conexión de Internet (LAN). Si se conecta incorrectamente puede haber un cortocircuito.

• No sustituir el cable por otro cualquiera si se estropea.

• Configurar según la normativa. Está permitido hasta 5GHz. Más que suficiente para nuestra área que puede abarcar como máximo hasta 1Km aproximadamente, pero se recomienda una distancia media.

• Tener en cuenta la categoría de los cables de red. Según normativa ISO, debe ser categoría 6 o superior. Preferiblemente con apantallado para proteger las redes de entornos exteriores dañinos y fenómenos de descarga electrostática.

• Utilizar protección contra sobretensiones en los LocoM5 en todas las instalaciones exteriores. Se recomienda usar dos protectores de sobretensiones, modelo ETH-SP, uno cerca de NanoStation y el otro en el punto de entrada del edificio. El ETH-SP (Ethernet Surge Protector) absorberá las sobretensiones y las descargará de forma segura al suelo.

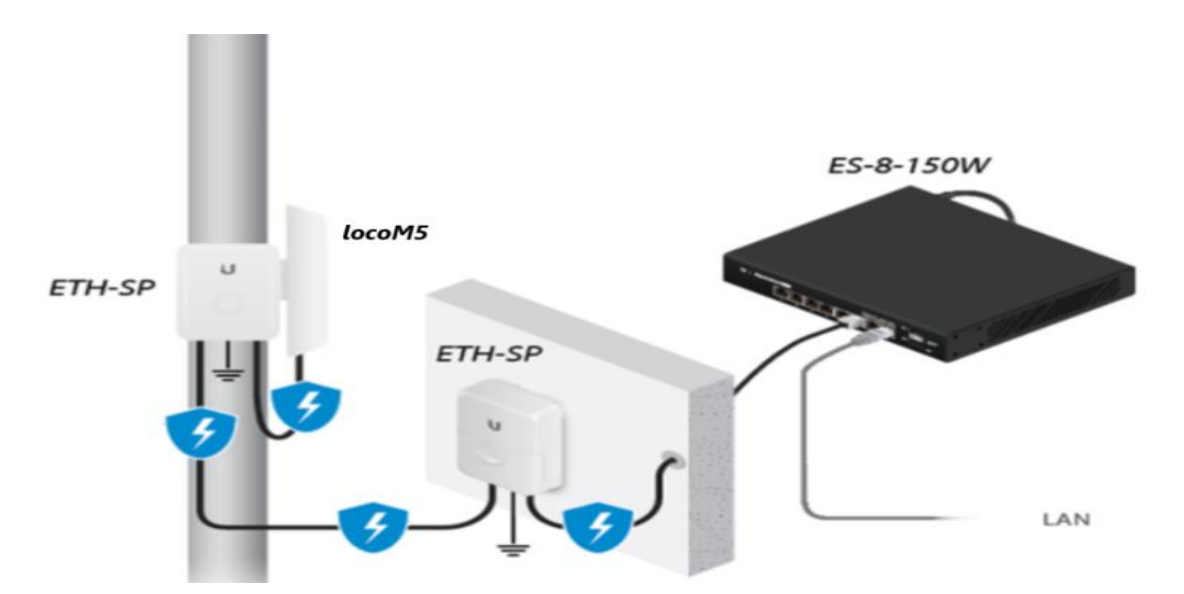

Como apreciamos en la imagen este debería ser el montaje de nuestro Locom5. Los dispositivos ETH-SP Mandan al suelo la electricidad que pasa por el switch (ES-8-150W) y por el LocoM5

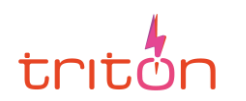

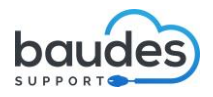

## **2.2 PARTES DEL DISPOSITIVO**

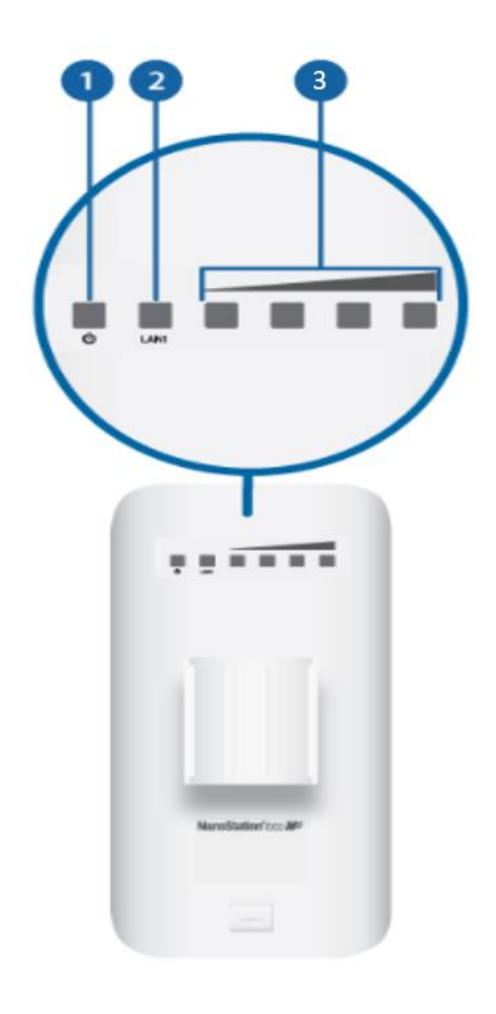

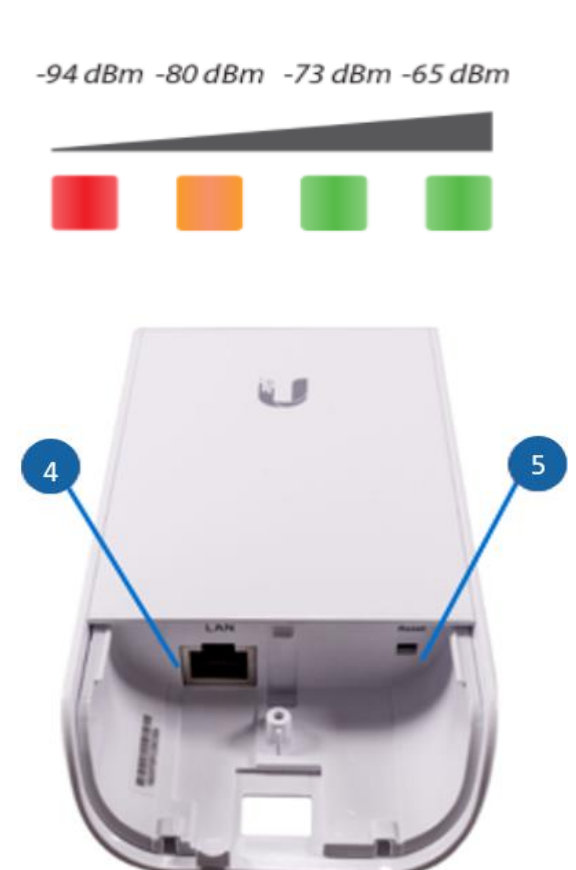

Parte trasera

Interior del dispositivo

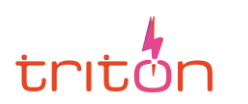

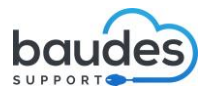

| 1. LED de alimentación | El indicador LED se ilumina en verde cuando el dispositivo está<br>conectado a una fuente de alimentación. |  |  |  |  |  |
|------------------------|----------------------------------------------------------------------------------------------------|--|--|--|--|--|
| 2. LED de LAN1         | El indicador LED se ilumina en verde fijo cuando el dispositivo                                            |  |  |  |  |  |
|                        | está conectado a una red Ethernet, mediante el puerto LAN y                                                |  |  |  |  |  |
|                        | parpadeará si hay actividad.                                                                               |  |  |  |  |  |
| 3. Indicadores LED de  | En airOS®(el software de configuración), puede modificar el valor                                          |  |  |  |  |  |
| señal                  | de umbral de la intensidad de la señal inalámbrica LED. Los                                                |  |  |  |  |  |
|                        | valores predeterminados se señalan en la imagen de arriba                                                  |  |  |  |  |  |
|                        | siendo el rojo el valor menos óptimo y siendo el verde el más                                              |  |  |  |  |  |
|                        | óptimo para la conexión a Internet. En el apartado 3.3                                                     |  |  |  |  |  |
|                        | Comprobación se explica por qué.                                                                           |  |  |  |  |  |
| 4. LAN                 | El puerto 10/100 Ethernet se utiliza para conectar la                                                      |  |  |  |  |  |
|                        | alimentación y debe conectarse a la red LAN y al servidor DHCP.                                            |  |  |  |  |  |
| 5. Botón reset         | Para restablecer los valores predeterminados de fábrica,                                                   |  |  |  |  |  |
| (restablecimiento)     | mantener pulsado el botón Reset durante más de 10 segundos                                                 |  |  |  |  |  |
|                        | mientras el dispositivo está encendido. También se puede                                                   |  |  |  |  |  |
|                        | restablecer de forma remota mediante el botón de Reset situado                                             |  |  |  |  |  |
|                        | en la parte inferior del adaptador POE.                                                                    |  |  |  |  |  |

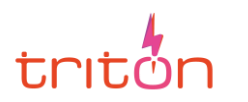

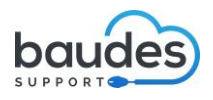

Adaptador POE (Power Over Ethernet): Permite dar electricidad al dispositivo LocoM5 a través del puerto o ranura POE que se ve en la imagen. El puerto o ranura LAN es el que se conecta o bien a un ordenador o bien a un router o a dispositivo donde queramos transmitir datos.

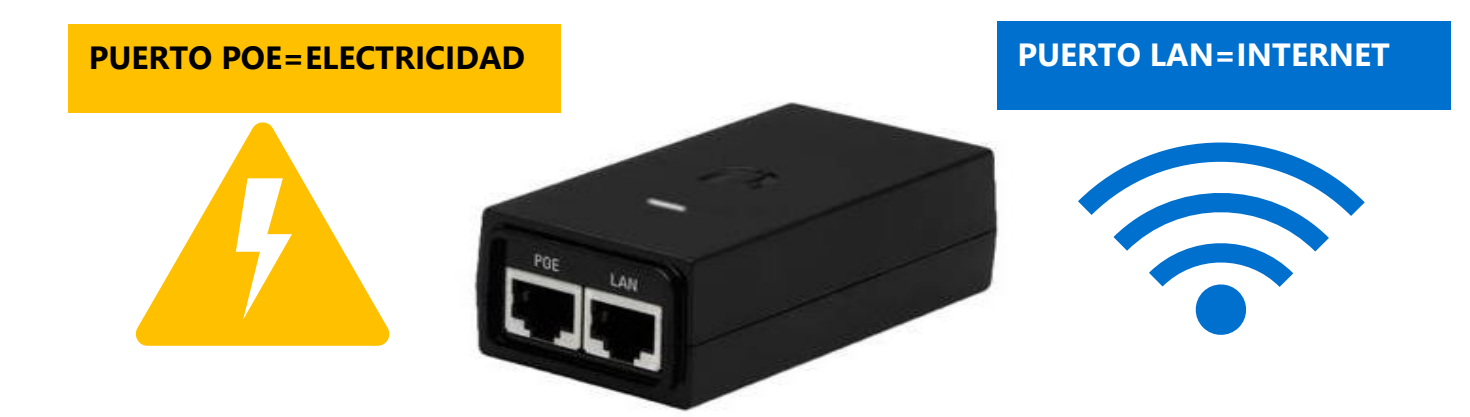

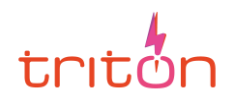

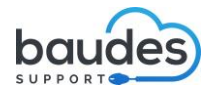

## **2.3 UBICACIÓN DEL LOCOM5**

Para que la conexión funcione necesitamos una ubicación **donde** ambos dispositivos locoM5 se vean físicamente entre sí y que no interfiera ningún objeto entre ellos como árboles u otras infraestructuras que obstaculicen el paso de la frecuencia.

Al ser posible deberían estar la misma altura siempre, sino se tratará de cumplir la primera condición anterior.

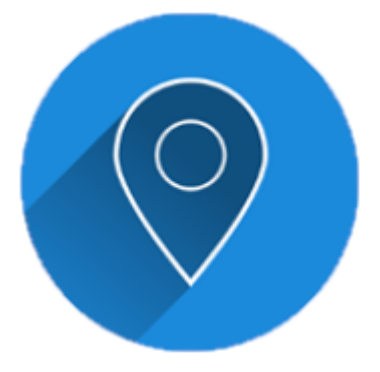

Pero antes de realizar el montaje final, el equipo técnico tendrá que realizar unas configuraciones previas y pruebas para establecer un control en la conexión como poner una contraseña, y otras opciones que se requieran.

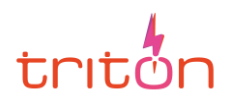

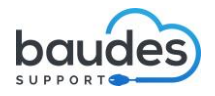

# **3. CONFIGURACIÓN**

## **3.1 PREPARACIÓN DEL ESCENARIO DE PRUEBA**

Esta parte le corresponde sobre todo al equipo de soporte técnico que tiene control sobre la red de área local. **Una vez se configure habrá que anotar los datos que proporcionen los técnicos** para que no haya confusiones. **Todo se realiza mediante una interfaz web llamada airOS**.

Sobre todo, **debemos quedarnos con los datos de las IP de los dispositivos**. Las IP deben estar configuradas correctamente para que pueda funcionar la conexión.

Una IP es una identificación que usa un dispositivo para ser reconocido a nivel de red. Es igual que las personas, necesitamos un DNI para poder estar identificadas. Si se detectase que están mal configuradas, consulte al soporte técnico que configurará las propiedades de la red.

En el siguiente punto se mostrarán las configuraciones que el equipo técnico tiene que hacer por primera vez.

## 3.2 USO DEL SOFTWARE DE CONFIGURACIÓN airOS

La interfaz web airOS facilita el trabajo de configuración de la potencia de la señal, como de otras configuraciones adicionales. Se expone a continuación las configuraciones más básicas a tener en consideración.

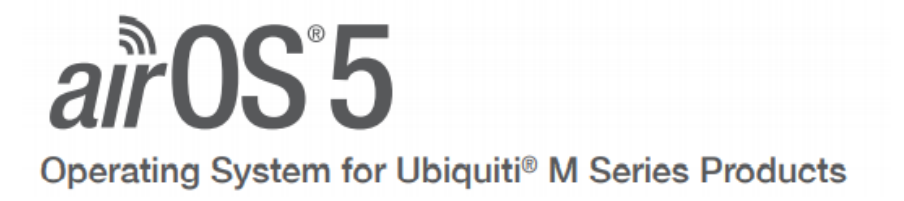

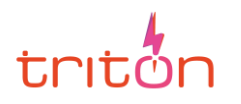

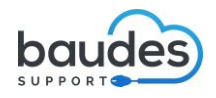

#### 3.2.1. COMPROBAR LA IP O IDENTIFICACIÓN DEL DISPOSITIVO

**Conectamos la Nanostation con un PC mediante el adaptador POE como se ve en la imagen inferior. En un navegador escribiremos la IP del dispositivo** que nos han dado los técnicos y si se abre la interfaz eso significa que ese dispositivo tiene esa IP.

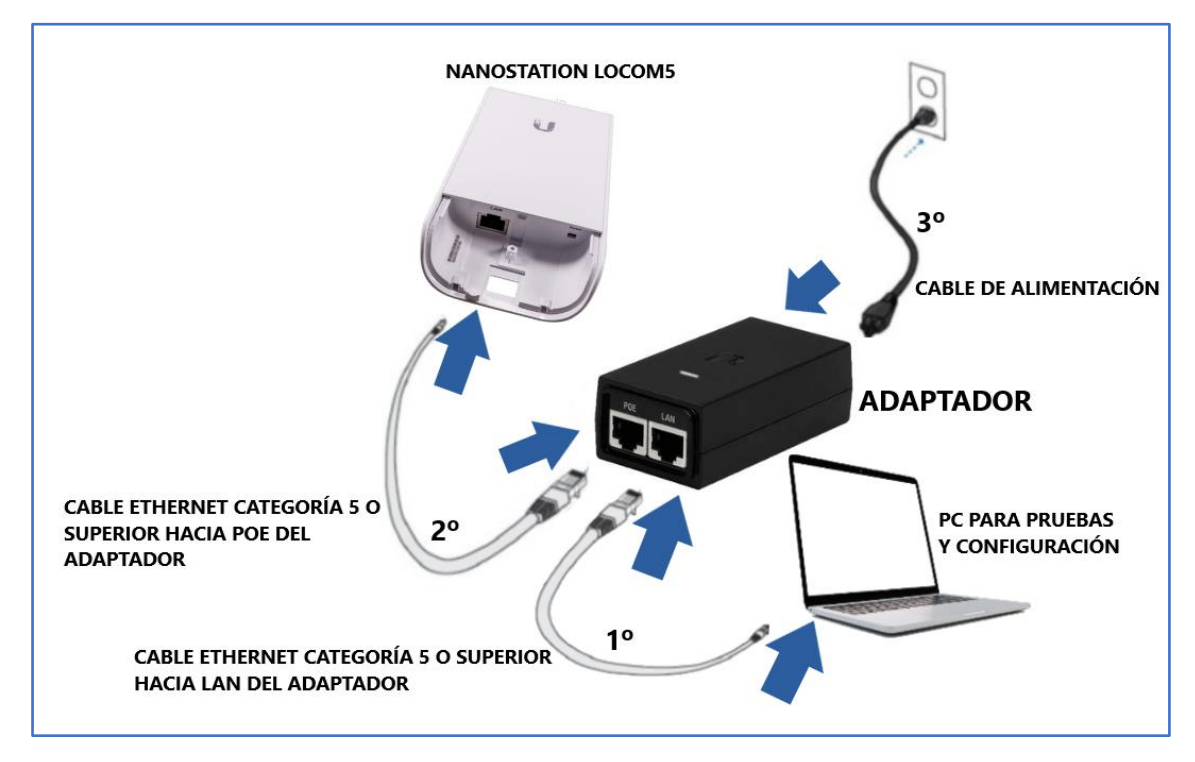

Recordatorio siempre el LocoM5 irá conectado al puerto POE del adaptador porque necesita recibir corriente eléctrica para funcionar.

#### Para verificar se comprobarán las IP tanto del ordenador como del dispositivo.

Ir a "Panel de control > Redes e Internet > Centro de redes y recursos compartidos: cambiar configuración del adaptador"

| Centro de redes y recursos compa                                            | artidos                                                                                                    | - 🗆 ×                                                                                                    |
|-----------------------------------------------------------------------------|----------------------------------------------------------------------------------------------------|----------------------------------------------------------------------------------------------------|
| $\leftarrow$ $\rightarrow$ $\checkmark$ $\uparrow$ 🗮 « Rede $\Rightarrow$ C | Centro de redes y recursos compartidos                                                                                                    | م ن                                                                                                    |
| Ventana principal del Panel de<br>control                                   | Ver información básica de la Ver las redes activas                                                                                                    | red y configurar conexiones                                                                                                    |
| Cambiar configuración del<br>adaptador                                      | Red                                                                                                    | Tipo de acceso: Internet                                                                                                    |
| Cambiar configuración de uso<br>compartido avanzado                         | Red pública                                                                                                    | Conexiones: U Ethernet                                                                                                    |
| Opciones de streaming<br>multimedia                                         | Cambiar la configuración de red<br>Configurar una nueva cone<br>Configurar una conexión de<br>configurar un enrutador o p<br>Solucionar problemas<br>Diagnosticar y reparar probl<br>problemas. | xión o red<br>5 banda ancha, de acceso telefónico o VPN; o bien<br>1unto de acceso.<br>lemas de red u obtener información de solución de |

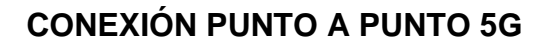

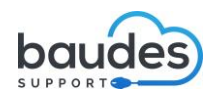

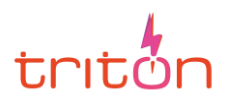

Luego hacer click derecho en nuestra conexión y seleccionar Propiedades, y doble click en "Protocolo de Internet versión 4 (TCP/IPv4)".

Por defecto nuestra configuración de red nos la proporciona un servidor DHCP para que no tengamos que configurar nada, pero como tenemos que realizar una prueba, pondremos una configuración para que podamos trabajar con la Nanostation (la IP que introduzcamos tiene que ser distinta a 192.168.1.20 porque esa es la IP del LocoM5). Y quedaría de la siguiente manera:

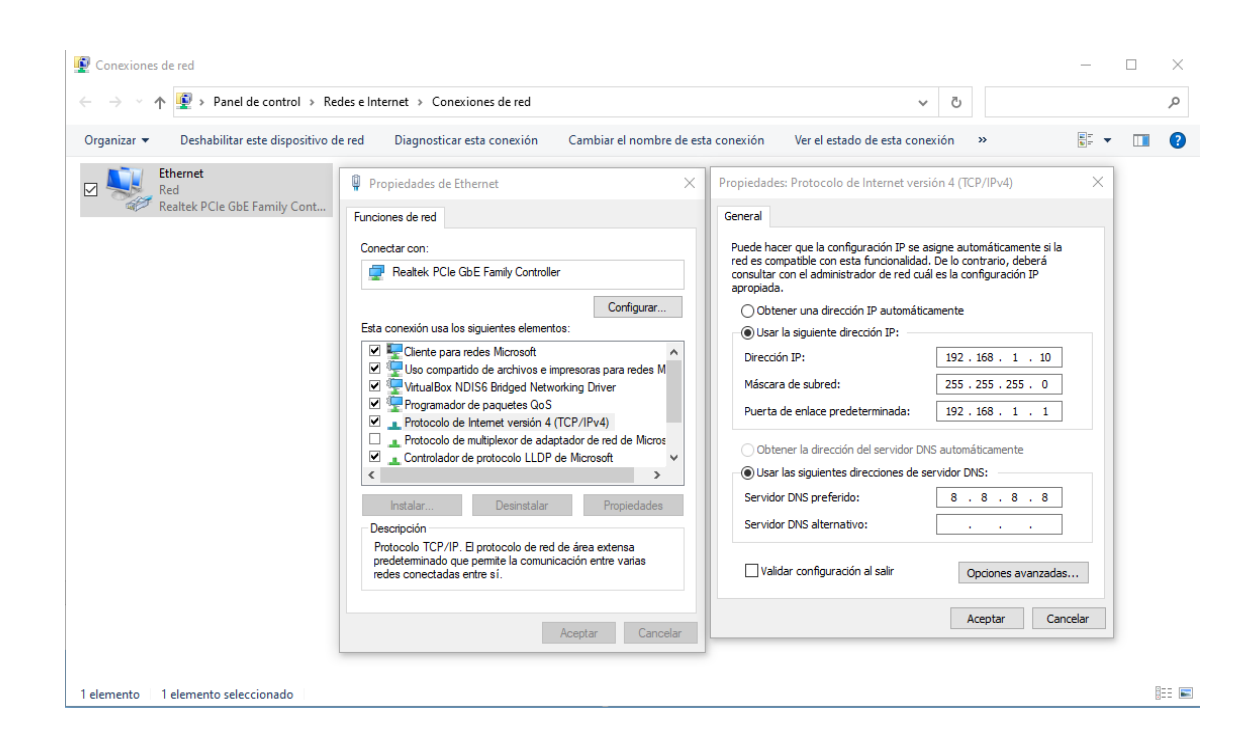

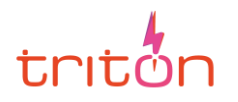

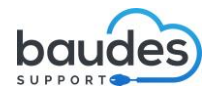

#### **3.2.2. ACCESO A LA APLICACIÓN**

Para acceder a la interfaz web basta con escribir la IP o identificación del dispositivo LocoM5 en un navegador web. Recordemos que su IP que por defecto es 192.168.1.20. Nos saltará el siguiente aviso, pero no hay que alarmarse, elegimos Avanzado... >Aceptar el riesgo y continuar.

| A Adv | ertencia: riesgo p                         | otencial de 🗙                                                   | +                                                             |                                                               |                                                           |                                                        | <b>•</b>                      | _    |   | $\times$ |
|-------|--------------------------------------------|-----------------------------------------------------------------|---------------------------------------------------------------|---------------------------------------------------------------|-----------------------------------------------------------|--------------------------------------------------------|-------------------------------|------|---|----------|
| ← → e | <b>'</b> ۵                                 | 🔒 https://1                                                     | 92.168.1.20                                                   |                                                               |                                                           | ©                                                      | <b>⑦</b> ☆                    | hi.v | ۲ | ≡        |
| 4     | Adver<br>contin                            | tencia<br>Naciór<br>etectado una<br>odrían intenta              | : riesgo p<br>J<br>posible amenaza<br>r robar informació      | ootencial (<br>de seguridad y no P<br>on como sus contras     | de seguri<br>na cargado 192.168.<br>señas, correos electr | dad a<br>.1.20. Si visita este<br>rónicos o detalles o | sitio, los<br>de su tarjeta d | e    |   | ^        |
|       | Más informa                                | ación                                                           |                                                               |                                                               | Retroceder (rec                                           | comendado)                                             | Avanzado                      |      |   |          |
|       | 192.10<br>No se<br>Códi <u>c</u><br>Ver ce | 68.1.20 usa u<br>e confía en el<br>go de error: N<br>ertificado | n certificado de se<br>certificado porque<br>10ZILLA_PKIX_ERR | guridad no válido.<br>e está autofirmado.<br>OR_SELF_SIGNED_C | ERT                                                       |                                                        |                               |      |   |          |
|       |                                            |                                                                 |                                                               | Retroceder (re                                                | ecomendado)                                               | Aceptar el riesg                                       | o y continuar                 |      |   | ~        |

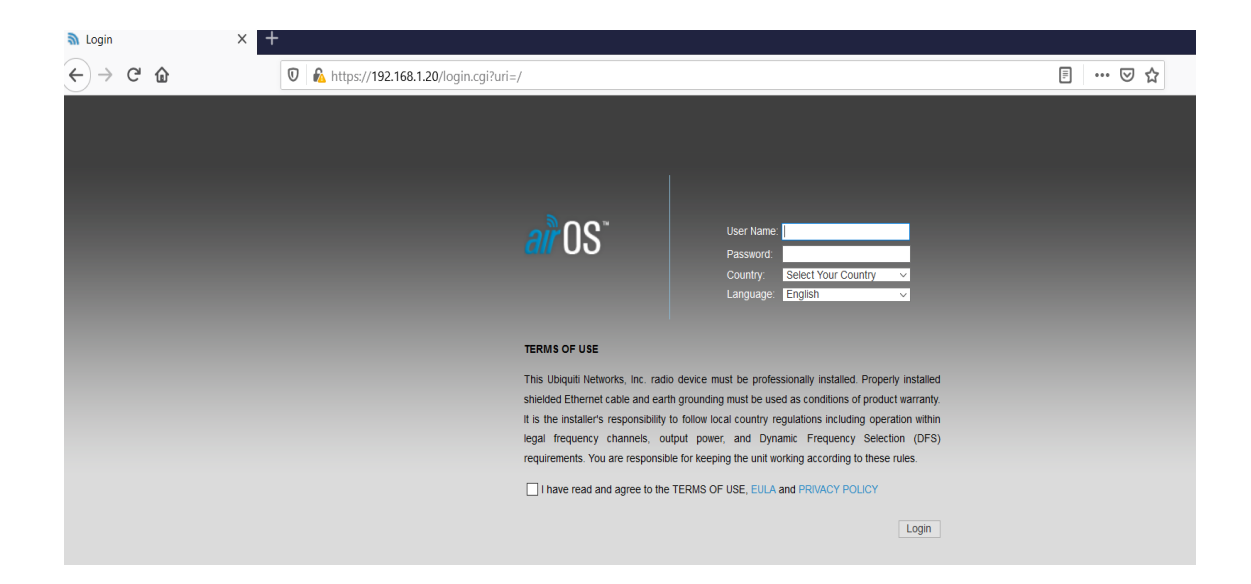

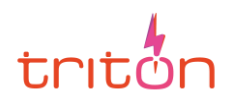

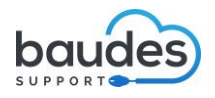

Para acceder a la aplicación necesitamos un usuario y una contraseña. Cuando se adquiere un dispositivo LocoM5 por lo general viene con datos básicos por defecto en su interior como el usuario y contraseña. Rellenaremos los datos:

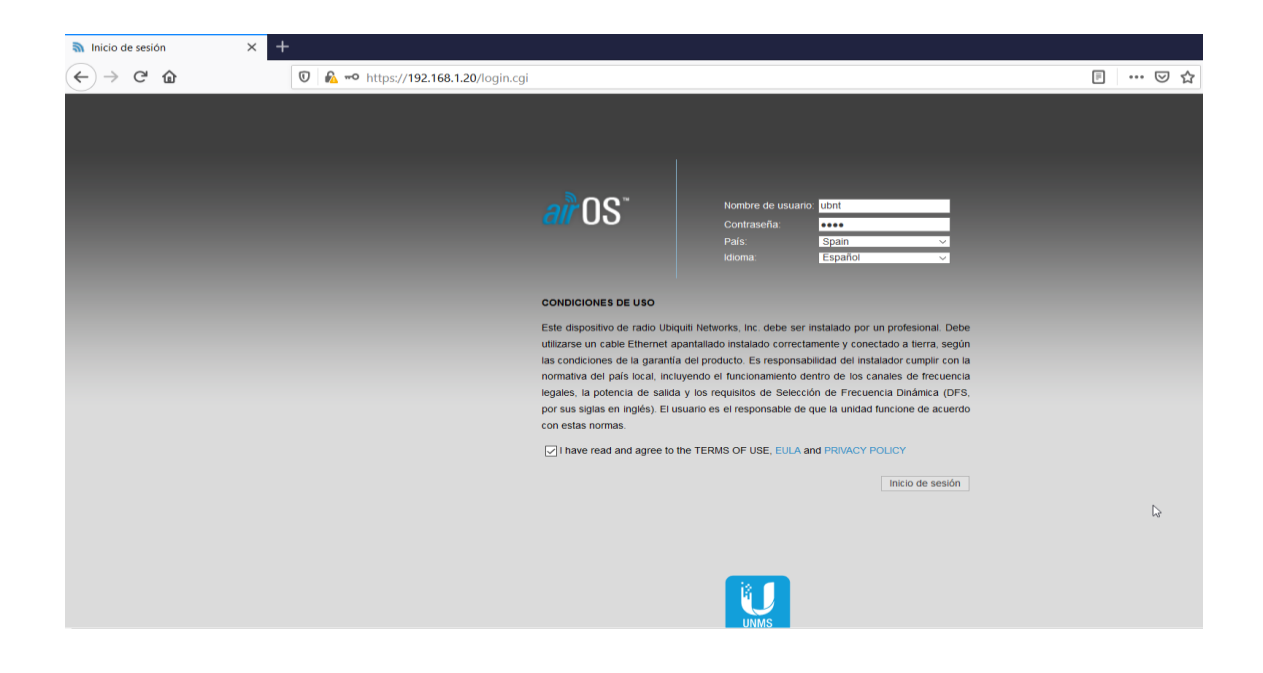

| Username (Nombre de usuario) | ubnt    |
|------------------------------|---------|
| Password (Contraseña)        | ubnt    |
| Country (País)               | Spain   |
| Language (Idioma)            | Español |

Elegiremos nuestro país e idioma y aceptamos las condiciones de licencia.

ADVERTENCIA: se recomienda conectarnos sobre todo a nuestro país, pero en caso de que no cogiéramos señal porque está muy saturada, como último recurso podríamos cogerla de otro país pero esto sería lo último a realizar. Siempre es mejor elegir nuestro país donde estamos ubicados.

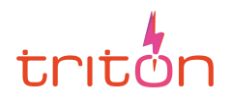

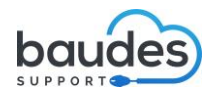

#### 3.2.3. CÓMO SABER LA IP DEL LOCOM5

Se puede descargar una herramienta de Ubiquiti llamada "**Ubiquiti Discovery**" para localizar dispositivos Ubiquiti en la red local que están conectados. Nos da incluso la opción de cargar la interfaz gráfica seleccionando Web UI. La versión de escritorio es más detallada, pero a veces da fallos por la versión del programa Java, que no se detecta. En ese caso se puede descargar una extensión solo para el navegador de Google Chrome y nos mostraría la IP del LocoM5. Al principio no es necesario, pero si se cambiara, esta herramienta nos ayudaría a saber su IP nueva.

| Discovered Devices                                                     |  | NanoStation Loco M5 [44-D9-E7-D4             | I-EE-B1]                                                      | ×                                                                |
|------------------------------------------------------------------------|--|----------------------------------------------|---------------------------------------------------------------|------------------------------------------------------------------|
| Search:<br>Product Name IP Address<br>NanoStation Loco M5 192.168.1.20 |  | NanoStation Loco M5<br>Here Baton Loco M5 AP | HW Address<br>IP Address<br>Version<br>Build Number<br>Uptime | 44-D9-E7-D4-EE-81<br>192.188.1.20<br>v5.6.2<br>27929<br>01.31.12 |
|                                                                        |  | Device Network Addresses                     |                                                               |                                                                  |
|                                                                        |  | IP                                           | HW Address                                                    | Web UI                                                           |
|                                                                        |  | 192.168.1.20                                 | 44-D9-E7-D4-EE-B1                                             | Reboot                                                           |
|                                                                        |  |                                              |                                                               |                                                                  |
|                                                                        |  |                                              |                                                               | Close                                                            |

*Ejemplo de aplicación de escritorio (imagen superior)* 

|           |                          |              |                   | - 🗆       | $\times$ |
|-----------|--------------------------|--------------|-------------------|-----------|----------|
| U         | Ubiquiti Device Discover | ry Tool      |                   | UNIFI FAM | ILY      |
| Search    | Q SCAN                   | CLEAR        |                   | Device C  | ount : 1 |
| DEVICE TY | PE NAME                  | HOST         | MAC               | FIRMWARE  |          |
| LM5       | LM501                    | 192.168.1.20 | F4:92:BF:4A:A9:51 | v6.2.0    |          |

Ejemplo de la extensión de Google (se ha modificado el nombre para que se vea el mismo dispositivo, pero con el nombre que le ponemos, por ejemplo LM501)

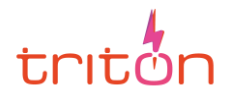

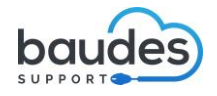

#### **3.2.4. CAMBIAR NOMBRE Y CONTRASEÑA**

Se puede cambiar el nombre y la contraseña en la pestaña SYSTEM. Pondremos de ejemplo la configuración del LocoM5 que va a actuar como punto de acceso. Al intentar guardar se pedirá cambiar la contraseña.

| 🔊 [LM501] - Sistema | × +                                                                                                    |                                                                                                    | 😔 –                                      |       |
|---------------------|----------------------------------------------------------------------------------------------------|----------------------------------------------------------------------------------------------------|------------------------------------------|-------|
| ← → ♂ û             | 🛛 🔓 https://192.168.1.20/system.c                                                                                | gi                                                                                                    |                                          | □ : = |
| NanoStat            | ion Ioco <i>M5</i><br>MAIN WIRELESS NETWORK ADV                                                                  | ANCED SERVICES SYSTEM                                                                                                    | Herramientas:                            |       |
| 1                   | Versión de firmware: XWv6.2.0<br>Número de compilación: 33033<br>Buscar actualizaciones: 🖉 Activar 🛛 Buscar abor | Cargar firmware: Examinar No se ha                                                                                                    | seleccionado ningún archivo.             |       |
| Dispositiv          | 0                                                                                                    | Ajustes de la fecha                                                                                                    |                                          |       |
| 2                   | Nombre de dispositivo: LM501<br>Idioma de la interfaz: Español                                                   | Zona horaria: [(UTC/GMT) Universal Tim<br>Fecha de inicio: Activar<br>Fecha de inicio:                                                              |                                          |       |
| Cuentas d           | el sistema                                                                                                    |                                                                                                    |                                          |       |
| 4 Nombre de         | usuario del administrador: ubnt<br>Cuenta de solo lectura: 🔲 Activar                                             | ۹,                                                                                                    |                                          |       |
| Varios              |                                                                                                    | Ubicación                                                                                                    |                                          |       |
|                     | Botón de reinicio: [?] 🗹 Activar                                                                                 | Latitud:                                                                                                    |                                          |       |
|                     |                                                                                                    |                                                                                                    | Cambiar                                  |       |
| Mantenim            | iento del dispositivo                                                                                            | Gestión de configuración                                                                                                    |                                          |       |
|                     | Reiniciar dispositivo: Reiniciar<br>Información de soporte: Descargando                                          | Configuración de la copia de seguridad: Descargando<br>Cargar configuración: Examinar No se ha<br>Restablecer a los valores de fábrica: Restablecer | seleccionado ningún archivo.             |       |
| GENUINE             | REDUCT                                                                                                    | © Cop                                                                                                    | rright 2006-2019 Ubiquiti Networks, Inc. |       |

| 1. Firmware               | Sirve para que el programa todas las características más recientes<br>como el aspecto visual funcionalidades nuevas para la red.<br><i>Si bien las actualizaciones automáticas facilitan su mantenimiento</i><br><i>hay que tener cuidado porque hay vulnerabilidades que pueden</i><br><i>hacer que no sean seguras (ataques man-in-the-middle). Los</i><br><i>atacantes se hacen pasar por servidores oficiales para que los</i><br><i>usuarios descarguen firmware de Ubiquiti (con software malicioso</i><br><i>o malware). Los expertos recomiendan realizar actualizaciones</i><br><i>manuales.</i> |
|---------------------------|----------------------------------------------------------------------------------------------------|
| 2. Nombre del dispositivo | LM501   Nombre del dispositivo que se está configurando                                                                                                    |
|                           | (tendremos que hacer lo mismo con la estación)                                                                                                    |
| 3. Idioma de interfaz     | En caso que no apareciera al registrarnos por primera vez                                                                                                    |
| 4. Nombre del usuario     | Nombre para iniciar sesión en la interfaz web                                                                                                    |
| administrador             |                                                                                                    |

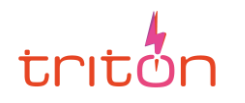

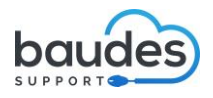

#### 3.2.5 CONFIGURACIÓN DE LOCOM5 COMO PUNTO DE ACCESO

Como queremos que uno de nuestros LocoM5 sea el que proporcione la conexión al otro LocoM5 que actuará como estación o recibidor de señal, la configuración quedaría así, tanto la pestaña Wireless como Network:

| Same [NanoStation loco M5] - Inalán: X +                                                                                                    | 🗢 – i                  |     |
|----------------------------------------------------------------------------------------------------|------------------------|-----|
| ← → C'                                                                                                    | ☆ Ⅲ\ ⊡                 | . = |
| NanoStation loco M5         MAIN       WIRELESS       NETWORK       ADVANCED       SERVICES       SYSTEM       Herramientas:         Configuración inalámbrica básica         Modo inalámbrico:       Punto de acceso                                                                                                    | Cerrar sesión          |     |
| Modo EEE 802.11:       AN mezclado         Ancho de canal.[?]       10 MHz         Lista de frecuencias, MHz:       auto         S       Lista de frecuencias, MHz:         Activar       5540         Modificar         Calcular limte EIRP:         Antena:         B         Antena:         B         Antena:         B         Módulo de velocidad de datos:         Potencia de salida:         Indice TX máx., Mbps:         MCS 15 - 65/72.2         V |                        |     |
| Seguridad inalámbrica  Seguridad: WPA2-AES  Autenticación WPA: PSK  Clave WPA compartida previamente:  MAC ACL:  Activar                                                                                                    | Cambiar                |     |
| Copyright 2006-2019 UI                                                                                                    | biquiti Networks, Inc. |     |

#### PESTAÑA WIRELESS DEL PUNTO DE ACCESO

| 1. Modo Inalámbrico     | Punto de acceso                                               |  |  |  |  |
|-------------------------|---------------------------------------------------------------|--|--|--|--|
| 2. WDS                  | Activado                                                      |  |  |  |  |
| 3. SSID                 | AP1LM5   Identificación del nombre de la red                  |  |  |  |  |
| 4. Ancho de canal       | 10 MHz                                                        |  |  |  |  |
| 5. Lista de frecuencias | Activar 5540 DFS   Elegiremos una frecuencia media que        |  |  |  |  |
|                         | esté dentro de DFS que está dentro de la regulación           |  |  |  |  |
|                         | española. Se pueden usar las siguientes según las             |  |  |  |  |
|                         | especificaciones: 5150-5350, 5470-5725, 5725-5875             |  |  |  |  |
| 6. Antena               | 13dBi*   Los dBi Indica la ganancia que tiene nuestra         |  |  |  |  |
|                         | antena o capacidad de absorber potencia                       |  |  |  |  |
| 7. Potencia de salida   | <i>10dBm*</i>  Los dBm Indican la potencia de nuestra antena. |  |  |  |  |
|                         | Es más que suficiente por ejemplo para un área de 1 Km        |  |  |  |  |
| 8. Seguridad            | WPA2-AES   La contraseña para los usuarios que se             |  |  |  |  |
|                         | conecten                                                      |  |  |  |  |

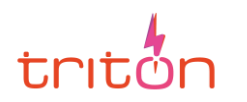

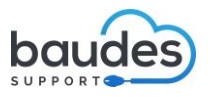

\*dBi como dBm son unidades de medida de relación expresadas en decibelios (dB) que se tienen en cuenta para saber la ganancia de una antena y su potencia para conectarse a Internet. Una viene ya fijada que es dBi que la establece el fabricante en función de las pruebas que realiza y los dBm es un valor que se puede modificar.

Viene en negativo los dBm en los resultados de comprobación (por la referencia del 1 mw o megavatio que es como la unidad de referencia ideal siendo OdBm=1mw, por lo que, si no queremos un número mayor a 1mw por ser el ideal, tendremos que usar números negativos en los dBm, esa es la explicación).

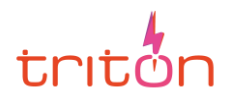

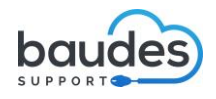

| NanoStation loco M5] - Red × +                                                                                                    |                   |                                                       | 🗢 –                          |   |
|----------------------------------------------------------------------------------------------------|-------------------|-------------------------------------------------------|------------------------------|---|
| ← → C <sup>2</sup>                                                                                                    | /network.cgi      | ▽ ☆                                                   | lii1                         | • |
| NanoStation IOCO M5                                                                                                    | ADVANCED SERVICES | SYSTEM UNMS Herramientas:                             | Cerrar sesión                |   |
| Función de red  Modo de máscara de red: Puente Desactivar red: Ninguno  Modo de configuración  Modo de configuración: Simple  Gestión de ajustes de red  Gestión de ajustes de red  Gestión de ajustes de red  Háscara de red: 255.255.0  He de la puerta de enlace: 192.168.1.1  He de la DNS primaria: 8.8.8  He de la DNS secundaria: 8.8.4.4  MTU: 1500  Gestión VI AN: Contractoria: Activar |                   | IPv6: ☑ Activar<br>Dirección IPv6: ○ Estática ④ SLAAC |                              |   |
| Solapamiento automático de IP: Activar<br>STP: Activar                                                                                                    |                   | © Copyright 2006-2019 Ubiqu                           | Cambiar<br>iti Networks, Inc |   |

#### PESTAÑA NETWORK DEL PUNTO DE ACCESO

| 1. Modo de máscara de red | Puente                                                |
|---------------------------|-------------------------------------------------------|
| 2. IP                     | 192.168.1.20 (se puede cambiar) /Es la identificación |
|                           | por defecto del LocoM5                                |
| 3. Puerta de enlace       | 192.168.1.1   Es la identificación de nuestro router  |
| 4. DNS                    | 8.8.8.8 y 8.8.4.4 de Google   Sin ellos no podríamos  |
|                           | usar Internet con la configuración de red que         |
|                           | tenemos                                               |

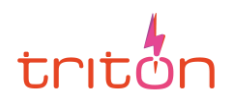

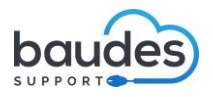

## PESTAÑA SERVICES DEL PUNTO DE ACCESO: CONFIGURACIÓN DE NTP (NETWORK TIME PROTOCOL)

Este protocolo de Internet está diseñado para resistir los efectos de la latencia que provoca retardos temporales en la red, por lo tanto, se habilitará.

Pondremos de ejemplo hora.rediris.es pero se puede usar cualquier otro que se necesite.

| [NanoStation loco M5] | - Servici × +                        |                     |          |           |                  |               |                 |               | <b>•</b>          |        |   | $\times$ |
|-----------------------|--------------------------------------|---------------------|----------|-----------|------------------|---------------|-----------------|---------------|-------------------|--------|---|----------|
| ÷)→ ୯ û               | 🖲 🖗 https://192.16                   | 8.1.20/services.cgi |          |           |                  |               |                 | ··· 🖂 🖒       | 7                 | lii\ 🗊 | ۲ | Ξ        |
| Nano                  | Station loco M5                      |                     |          |           |                  |               |                 | alř           | $\mathbf{OS}^{-}$ |        |   |          |
|                       | MAIN WIREL                           | ESS NETWORK         | ADVANCED | SERVICES  | SYSTEM           | • UNMS"       | Herramientas:   | ✓ Cerra       | ir sesión         |        |   |          |
| Ubi                   | quiti Network Management             | System              |          |           |                  |               |                 |               |                   |        |   |          |
|                       | UNMS                                 | S: Activar          |          |           |                  |               |                 |               |                   |        |   |          |
|                       | U                                    | 1: -                |          |           |                  |               |                 |               |                   |        |   |          |
|                       | Clave                                | e: Modificar        |          |           |                  |               |                 |               |                   |        |   |          |
| Guz                   | ardián de ping                       |                     |          | Agente S  | NMP              |               |                 |               |                   |        |   |          |
|                       | Guardián de pin                      | : Activar           |          |           | Ac               | nente SNMP    | Activar         |               |                   |        |   |          |
|                       | Dirección IP a Pin                   |                     |          |           | Comur            | nidad SNMP:   | public          |               |                   |        |   |          |
|                       | Intervalo pin                        | g: 300 segundos     | 3        |           |                  | Contacto:     |                 |               |                   |        |   |          |
|                       | Retraso de inici                     | : 300 segundos      | 5        |           |                  | Ubicación     |                 |               | ]                 |        |   |          |
|                       | Fallo en la cuenta de reinicio       | .: 3                |          |           |                  |               |                 |               |                   |        |   |          |
|                       | Guardar información de soport        |                     |          |           |                  |               |                 |               |                   |        |   |          |
| Ser                   | rvidor web                           |                     |          | Servidor  | SSH              |               |                 |               |                   |        |   |          |
|                       | Servidor wel                         | : 🗸 Activar         |          |           | Se               | ervidor SSH:  | Activar         |               |                   |        |   |          |
|                       | Conexión segura (HTTPS               | ): 🗹 Activar        |          |           | Puerto           | de servidor:  | : 22            |               |                   |        |   |          |
|                       | Puerto del servidor segur            | 443                 |          | Au        | tenticación de   | contraseña:   | : 🗹 Activar     |               |                   |        |   |          |
|                       | Puerto de servido                    | r: 80               |          |           | Claves a         | autorizadas:  | Modificar       |               |                   |        |   |          |
|                       | Tiempo de espera de la sesió         | n: 15 minutos       |          |           |                  |               |                 |               |                   |        |   |          |
| Ser                   | rvidor Telnet                        |                     |          | Cliente N | ТР               |               |                 |               |                   |        |   |          |
|                       | Servidor Telne                       | t: 🗌 Activar        |          |           |                  | Cliente NTP:  | : 🗹 Activar     |               |                   |        |   |          |
|                       | Puerto de servido                    | r: 23               |          |           | Se               | ervidor NTP:  | hora.rediris.es | 5             | ]                 |        |   |          |
| DNS                   | S dinámica                           |                     |          | Registro  | del sistema      |               |                 |               |                   |        |   |          |
|                       | DNS dinámic                          | a: 🗌 Activar        |          |           | Registro         | del sistema:  | : 🔽 Activar     |               |                   |        |   |          |
|                       | Servici                              | dyndns.org          | $\sim$   |           | Regi             | istro remoto: | : Activar       |               |                   |        |   |          |
|                       | Nombre del hos                       | t                   |          | Dire      | cción IP de regi | istro remota: |                 |               |                   |        |   |          |
|                       | Nombre de usuari                     |                     |          |           | Puerto de regi   | istro remoto: | 514             |               |                   |        |   |          |
| Det                   | Contraseñ<br>tección de dispositivos |                     | Mostra   | ar        | Pro              | otocolo TCP:  | Activar         |               |                   |        |   |          |
|                       |                                      |                     |          |           |                  |               |                 |               |                   |        |   |          |
|                       | Detecció                             | n: 🗹 Activar        |          |           |                  |               |                 |               |                   |        |   |          |
|                       | CDI                                  | 2: 🗹 Activar        |          |           |                  |               |                 |               |                   |        |   |          |
|                       |                                      |                     |          |           |                  |               |                 |               |                   |        |   |          |
|                       |                                      |                     |          |           |                  |               |                 | Caml          | biar              |        |   |          |
| <u>()</u>             | ENUINE A PRODUCT                     |                     |          |           |                  | © Copyrig     | ght 2006-2019   | Ubiquiti Netw | orks, Inc.        |        |   |          |

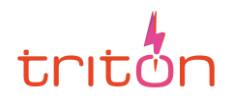

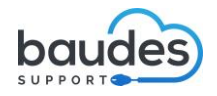

#### 3.2.6 CONFIGURACIÓN DE LOCOM5 COMO ESTACIÓN

El dispositivo LocoM5 que esté cerca del escenario será el que proporcione la conexión a los dispositivos cercanos. De tal manera que al ser una estación donde usaremos Internet las configuraciones quedarían así:

#### PESTAÑA WIRELESS DE LA ESTACIÓN

| a [LM502] - Inalámbrico × +                    | 😓 – 🗆 X                                       |
|------------------------------------------------|-----------------------------------------------|
| ← → C û 0 & https://192.168.1.20/link.cgi      | … ⊘ ☆                                         |
|                                                |                                               |
| NanoStation loco M5                            | alrus                                         |
| MAIN WIRELESS NETWORK ADVANCED SERVICES SYSTEM | UNMS Herramientas: 🗸 Cerrar sesión            |
| Configuración inalámbrica básica               |                                               |
| 1 Modo inalámbrico: Estación 🗸                 |                                               |
| 2 WDS (Modo puente transparente): Activar      |                                               |
| SSID: AP1LM5 Seleccionar.                      |                                               |
| Bloquear a AP:                                 |                                               |
| Codigo del país:   Spain                       |                                               |
| Ancho de canal [2] 10 MHz                      |                                               |
| Lista de frecuencias escaneadas, MHz: Activar  |                                               |
| Ocultar canales interiores: Activar            |                                               |
| Calcular limite EIRP: 🗹 Activar                |                                               |
| 6 Antena: Built in (2x2) - 13 dBi              |                                               |
| Módulo de velocidad de datos: Predeterminado   |                                               |
| Índice TX máx., Mbps: MCS 15 - 65/72.2 V Auto  |                                               |
| Seguridad inalámbrica                          |                                               |
| Seguridad: WPA2-AES                            |                                               |
| Clave WPA compartida previamente:              |                                               |
|                                                | Cambiar                                       |
|                                                | © Copyright 2006-2019 Ubiquiti Networks, Inc. |

| 1. Modo Inalámbrico   | Estación                                                |
|-----------------------|---------------------------------------------------------|
| 2. WDS                | Activado   Igual que el Punto de Acceso                 |
| 3. SSID               | AP1LM5   Identificación del nombre de la red. Igual que |
|                       | el Punto de Acceso                                      |
| 4. Ancho de canal     | 10 MHz   Igual que el Punto de Acceso                   |
| 5. Antena             | La ganancia que viene por defecto y no cambia en los    |
|                       | dispositivos LocoM5, 13 dBi                             |
| 6. Potencia de salida | 10dBm   Igual que el Punto de Acceso                    |
| 7. Seguridad          | WPA2-AES  La misma contraseña que el Punto de           |
|                       | Acceso                                                  |

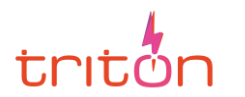

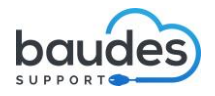

# PESTAÑA NETWORK DE LA ESTACIÓN

| 🔊 [LM502] - Red 🗙 -           | F                                                       | 😔 –                    |     |
|-------------------------------|---------------------------------------------------------|------------------------|-----|
| ← → C <sup>2</sup>            | ps://192.168.1.20/network.cgi 👓 🛇 🏠                     | III\ 🗊                 | . ≡ |
|                               |                                                         |                        |     |
| NanoStation loco M5           |                                                         | <i>ai</i> r 0S°        |     |
| MAIN WIREL                    | SS NETWORK ADVANCED SERVICES SYSTEM •UNMS Herramientas: | 🗸 Cerrar sesión        |     |
|                               |                                                         |                        |     |
| ∃ Función de red              |                                                         |                        |     |
| Modo de máscara de red        | Puente  V                                               |                        |     |
| Desactivar red                | Ninguno                                                 |                        |     |
| 🖃 Modo de configuración       |                                                         |                        |     |
| Modo de configuración         | Simple                                                  |                        |     |
| 🖃 Gestión de ajustes de red   |                                                         |                        |     |
| 2 Gestión Dirección IF        | O DHCP 🖲 Estática IPv6: 🗹 Activar                       |                        |     |
| Dirección IF                  | 192.168.1.21 Dirección IPv6: O Estática () SLAA         | с                      |     |
| Máscara de red                | 255.255.255.0                                           |                        |     |
| 3 IP de la puerta de enlace   | 192.168.1.1                                             |                        |     |
| IP de la DNS primaria         | 8.8.8.8                                                 |                        |     |
| 4 IP de la DNS secundaria     | 8.8.4.4                                                 |                        |     |
| МТО                           | 1500                                                    |                        |     |
| Gestión VLAN                  | Activar                                                 |                        |     |
| Solapamiento automático de IF | Activar                                                 |                        |     |
| STF                           | Activar                                                 |                        |     |
|                               |                                                         |                        |     |
|                               |                                                         | Cambiar                |     |
|                               |                                                         |                        |     |
| GENUINE 🦟 PRODUCT             | © Copyright 2006-2019 Ub                                | oiquiti Networks, Inc. |     |
| •                             |                                                         |                        |     |
|                               |                                                         |                        |     |

| 1. Modo de máscara de red | Puente                                             |
|---------------------------|----------------------------------------------------|
| 2. IP                     | 192.168.1.21 / Es la identificación de la estación |
| 3. Puerta de enlace       | 192.168.1.1   Es la identificación de nuestro      |
|                           | router                                             |
| 4. DNS                    | 8.8.8.8 y 8.8.4.4 de Google   Sin ellos no         |
|                           | podríamos usar Internet con la configuración de    |
|                           | red que tenemos.                                   |

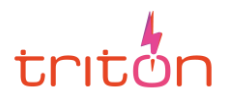

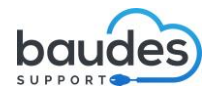

#### PESTAÑA SYSTEM DE LA ESTACIÓN

|                                                                                                    |                                                          | <b>.</b>                              | - 🗆 ×                     |
|----------------------------------------------------------------------------------------------------|----------------------------------------------------------|---------------------------------------|---------------------------|
| ← → C û 🛛 kttps://192.168.1.21                                                                                   | /system.cgi                                              | ▽ ☆                                   | II\ □ ◎ Ξ                 |
| NanoStation OCO M5                                                                                               | SERVICES SYSTEM                                          | (* UNMS') Herramientas:               | an OS™<br>⊂ Cerrar sesión |
| Actualización de firmware                                                                                        |                                                          |                                       |                           |
| Versión de firmware: XW.v6.2.0<br>Número de compilación: 33033<br>Buscar actualizaciones: ☑ Activar Buscar ahora | Cargar firmware:                                         | Examinar No se ha seleccionado ningún | archivo.                  |
| Dispositivo Aju                                                                                                  | istes de la fecha                                        |                                       |                           |
| 2     Nombre de dispositivo:     LM502       3     Idioma de la interfaz:     Español                            | Zona horaria: ((<br>Fecha de inicio:<br>Fecha de inicio: | UTC/GMT) Universal Time               |                           |
| Cuentas del sistema                                                                                              |                                                          |                                       |                           |
| Nombre de usuario del administrador: ubnt Q                                                                      | 4                                                        |                                       |                           |
| Varios Ubi                                                                                                    | icación                                                  |                                       |                           |
| Botón de reinicio: [?] 🗹 Activar                                                                                 | Latitud:<br>Longitud:                                    |                                       |                           |
|                                                                                                    |                                                          |                                       | Cambiar                   |

El recuadro superior se ha destacado para mostrar que se ha cambiado la IP de la estación por 192.168.1.21 para diferenciarla del punto de acceso en la red.

| 1. Firmware               | Se encarga de incluir mejoras en el programa y corregir errores. |
|---------------------------|------------------------------------------------------------------|
| 2. Nombre del dispositivo | LM502   Nombre de la estación                                    |
| 3. Idioma de interfaz     | En caso que no apareciera al registrarnos por primera vez        |
| 4. Nombre del usuario     | Nombre para iniciar sesión en la interfaz web. EL mismo que el   |
| administrador             | punto de acceso.                                                 |

## PESTAÑA SERVICES DE LA ESTACIÓN

**Cliente NTP** 

Cliente NTP: Activar Servidor NTP: hora.rediris.es

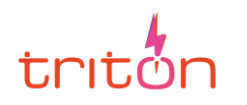

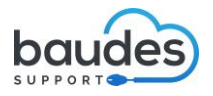

#### **3.3 COMPROBACIONES DE FUNCIONAMIENTO**

Ahora se mostrarán las comprobaciones de funcionamiento en la **pestaña Main tanto** en el punto de acceso como en el cliente. Accediendo a sus pestañas podemos comprobar si están transmitiendo gracias a las barras de colores del lado derecho. Si se ilumina significa que se está transmitiendo señal.

#### PESTAÑA MAIN DEL PUNTO DE ACCESO

| 🔊 [LM501] - Principal              | × +                        |                         | 0                 | - 🗆      |
|------------------------------------|----------------------------|-------------------------|-------------------|----------|
| $\rightarrow$ C $\hat{\mathbf{G}}$ | ) 🔒 🗝 https://192.168.1.20 | )/index.cgi             | … ⊠ ☆             | III\ 🗉 🛎 |
| oStation loco M5                   |                            |                         | S) Herramientas:  |          |
|                                    |                            |                         |                   |          |
| stado                              |                            |                         |                   |          |
| Modelo de Dispositivo:             | NanoStation loco M5        | CPUL                    | -                 | 10.00    |
| Nombre de dispositivo:             | LM501                      | CPU:                    |                   | 3%       |
| Modo de máscara de red:            | Puente                     | метноку.                |                   | 107 76   |
| Modo inalámbrico:                  | Punto de acceso WDS        | AP MAC:                 | 04:18:D6:58:D9:00 |          |
| SSID:                              | AP1LM5                     | Conexiones:             | 1                 |          |
| Seguridad:                         | WPA2-AES                   | Umbral minimo de ruido: | -100 dBm          |          |
| Versión:                           | v6.2.0 (XW)                | Transmitir CCQ:         | 95.3 %            |          |
| Tiempo activo:                     | 07:05:34                   | airMAX:                 | Activado          |          |
| Fecha:                             | 2021-05-29 19:15:45        | Calidad airMAX:         |                   | 95 %     |
| Canal/Frecuencia:                  | 36 / 5180 MHz              | Capacidad de airMAX:    |                   | 86 %     |
| Ancho de canal:                    | 10 MHz                     | sisRelast:              | Desetiunde        |          |
| Banda de frecuencia:               | 5175 - 5185 MHz            | anselect.               | Desacuvado        |          |
| Distancia:                         | 0.7 millas (1.1 km)        | UNMS: [?]               | Desactivado       |          |
| Cadenas de TX/RX:                  | 2X2                        |                         |                   |          |
| Potencia de TX:                    | 10 dBm                     |                         |                   |          |
| Antena:                            | Built in - 13 dBi          |                         |                   |          |
| WLANO MAC:                         | F4:92:BF:4A:A9:51          |                         |                   |          |
| LANO MAC:                          | F4:92:BF:4B:A9:51          |                         |                   |          |
|                                    |                            |                         |                   |          |

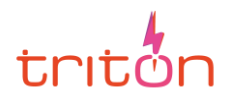

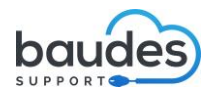

## PESTAÑA MAIN DE LA ESTACIÓN

| [LM502] - Principal    | × +                                     |                |          |                      |                                  |          |
|------------------------|-----------------------------------------|----------------|----------|----------------------|----------------------------------|----------|
| $\rightarrow$ C $$     | https://192.168.                        | 1.21/index.cgi |          | 110%                 | ⊠ ☆                              | III\ 🖽 🤅 |
| Station loco M         | <del>,</del>                            |                |          |                      |                                  | ลเท็     |
| K MAIN                 | VIRELESS NETWORK                        | ADVANCED       | SERVICES | SYSTEM               | UNMS <sup>*</sup> ) Herramientas | Cerr     |
| ado                    |                                         |                |          |                      |                                  |          |
| Modelo de Dispositiv   | <ul> <li>NanoStation loco M5</li> </ul> |                |          | CPU:                 |                                  | 3 %      |
| Nombre de dispositiv   | 1 M502                                  |                |          | Memory:              |                                  | 36 %     |
| Modo de máscara de rei | t Puente                                |                |          | AP MAC:              | 04:18:D6:58:D9:00                |          |
| Modo inalámbric        | : Estación WDS                          |                | Inten    | sidad de la señal:   |                                  | -10 dBm  |
| SSI                    | ): AP1LM5                               |                | Ho       | rizontal / Vertical: | -16 / -11 dBm                    |          |
| Segurida               | 1. M/PA2_AES                            |                | Umbra    | minimo de ruido:     | -102 dBm                         |          |
| Varsió                 | x v6 2 0 (XW)                           |                | Vel      | Transmitir CCQ:      | 99.4 %<br>72.222 Mbos / 72.222   | Mhos     |
| Tiompo activ           | 06:20:22                                |                | Ver      | ocidad de l'AvitA.   | TELEEE MUPST TELEEE              | mops     |
| Tempo activi           | 00.38.33                                |                |          | airMAX:              | Activado                         |          |
| Fech                   | 4. 2021-00-29 10.40.40                  |                |          | Prioridad airMAX:    | Base                             | DE N     |
| Canal/Frecuencia       | a: 56 / 5280 MHz                        |                | Cane     | calidad de airMAX.   |                                  | 89 %     |
| Ancho de cana          | I: 10 MHz                               |                | oup      | loided de anns et.   |                                  | 00 10    |
| Banda de frecuencia    | a: 5275 - 5285 MHz                      |                |          | UNMS: [?]            | Desactivado                      |          |
| Distancia              | a: 0.7 millas (1.1 km)                  |                |          |                      |                                  |          |
| Cadenas de TX/R        | C 2X2                                   |                |          |                      |                                  |          |
| Potencia de T          | (: 10 dBm)                              |                |          |                      |                                  |          |
| Anten                  | a: Built in - 13 dBi                    |                |          |                      |                                  |          |
| WLANO MAG              | ; F4:92:BF:4A:A9:51                     |                |          |                      |                                  |          |
| LANO MAG               | : F4:92:BF:4B:A9:51                     |                |          |                      |                                  |          |
|                        |                                         |                |          |                      |                                  |          |

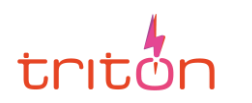

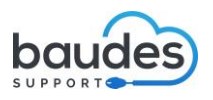

Los LocoM5 físicos también se iluminarán en función de como se iluminen las barras de colores, que significará la variación de la potencia a medida que pasa el tiempo. Como hemos puesto anteriormente la señal se mide por el semáforo de colores del LocoM5. Por defecto posee los valores que se muestran.

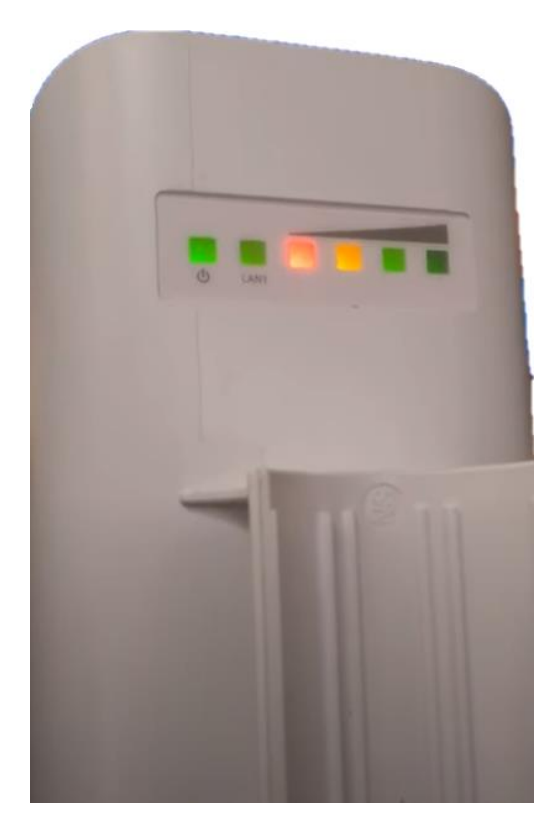

-94 dBm -80 dBm -73 dBm -65 dBm

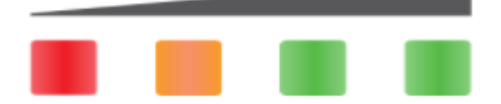

Esta delimitación se debe al cumplimiento del fabricante con el límite de potencia de transmisión máximo según las regulaciones de ETSI (Instituto Europeo de Normas de Telecomunicaciones).

Y además son negativos los valores como hemos visto porque los fabricantes toman como concepto el modelo de la antena ideal cuyo valor es 0 dBm que en mw es 1 que es como el número a alcanzar, de ahí que valores sean negativos porque al ser negativos se tiene que dividir 1 entre el valor que corresponda y dan decimales como 0.25, 0.5 entre otros.

La potencia se mide en mw (megawatts o megavatios) por defecto, pero en las redes se trabaja en dBm, para conseguir valores más sencillos.

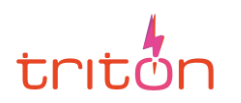

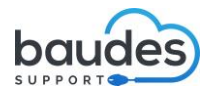

# **4. USO**

## **4.1 ESPECTRO DE ONDAS**

Como hemos mencionado antes la velocidad es importante en las conexiones y para ello necesitamos una frecuencia adecuada.

Todo al final se reduce a un factor crucial para Internet y para las telecomunicaciones en general: **el espectro radioeléctrico.** 

<u>El espectro radioeléctrico</u> es un conjunto de ondas electromagnéticas que no necesitan ser transportadas por una guía o camino artificial como la televisión la radio y en nuestro caso Internet. Para que tengamos Internet en el móvil no necesitamos un cable, ya que es una conexión inalámbrica o Wireless gracias a estas ondas.

La demanda de servicios como el sistema de Comunicaciones móviles, la televisión Digital Terrestre, y diversos sistemas de acceso inalámbrico de banda ancha, hace que este espectro pueda variar sus márgenes o espacios de reserva.

No todas las partes o espacios del mismo reúnen las mismas características, lo que se traduce en distintas capacidades de cobertura o en distintas propiedades frente al ruido y las interferencias, conforme las implicaciones tecnológicas o de costes. Asimismo, los diferentes tipos de informaciones (voz, audio, datos, vídeo) requieren márgenes de espectro (bandas de frecuencias) específicos.

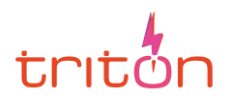

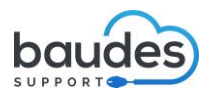

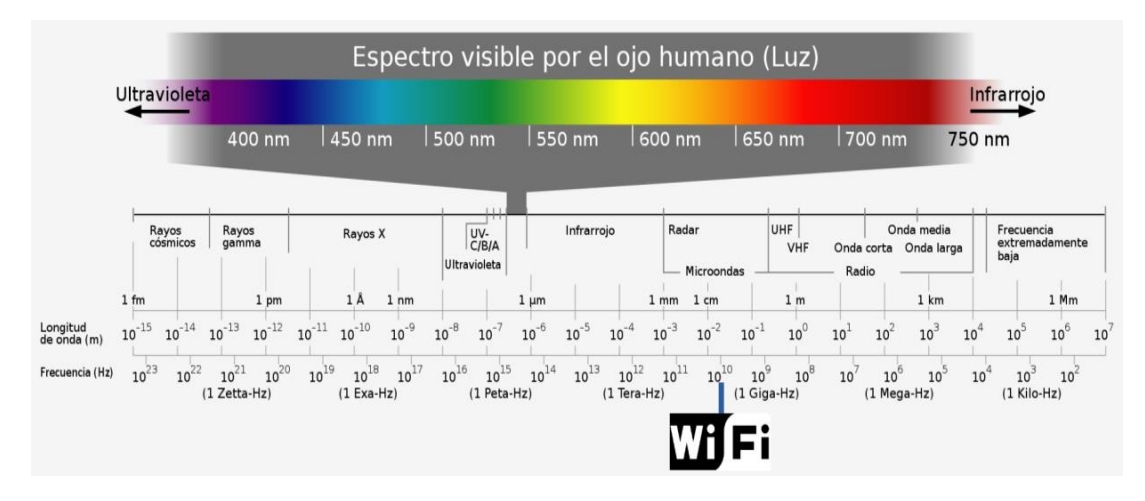

Espectro radioeléctrico donde se asocia la frecuencia a cada servicio o tipo de onda. En nuestro caso el WiFi se encuentra en la zona de las Microondas que se dicen que no afectan demasiado a nuestra salud como los rayos x. Por esa razón hay mucha protección para cuando se realizan radiografías.

El WiFi no afecta del todo a nuestra salud porque se considera una onda no ionizante, es decir no tienen energía suficiente para romper o modificar la estructura de moléculas y átomos cosa que los rayos X sí poseen ya que son ondas ionizantes, al igual que los rayos gamma, asociados a la energía nuclear y los rayos cósmicos, que pueden provocar efectos en las personas como tumores, de ahí los trajes especiales de protección.

Pero aun así siempre se recomienda para los puntos de acceso tenerlos en un lugar no accesible para la mayoría de las personas, para que no le llegue las ondas a una distancia demasiado cerca, sino que lleguen a partir de una distancia considerable.

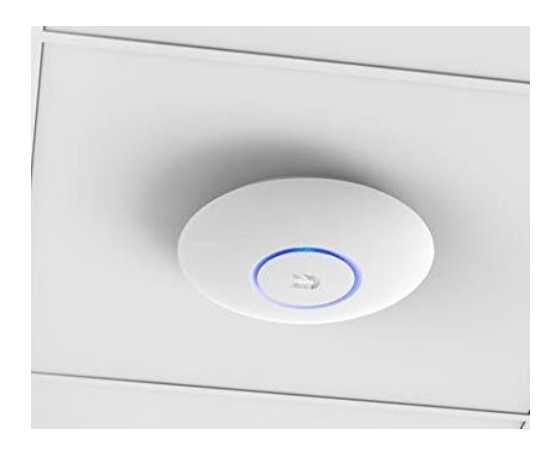

*Ejemplo de un punto de acceso Ubiquiti de distinto modelo colgado de un techo. También puede ir en una pared lo más alto posible.* 

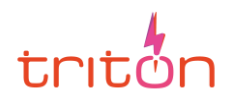

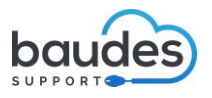

De igual manera se deben de seguir las instrucciones tanto de los fabricantes de los puntos de acceso, como de las leyes que regulan qué tipos de banda frecuencia deberíamos usar dentro de esta zona del WiFi del espectro radioeléctrico.

**Banda:** es un margen o un espacio reservado del espectro para utilizar unas ondas que proporcionen un servicio o utilidad.

Y dentro del servicio WiFi podemos distinguir dos tipos de banda o banda de frecuencia que coexisten actualmente: el WiFi de 2,4 GHz y el WiFi de 5GHz, siendo este último el que utilizaremos para nuestra conexión de los LocoM5, debido a los motivos que exponemos a lo largo de la guía.

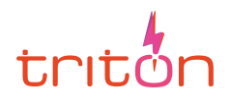

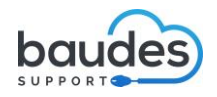

## 4.2 BANDA 5GHz

Es una banda del espectro radioeléctrico que vamos a usar, ya que es la mejora de algunos de los inconvenientes que tenía su banda antecesora que aún sigue en uso la banda 2,4 GHz. Éstas son algunas de sus características:

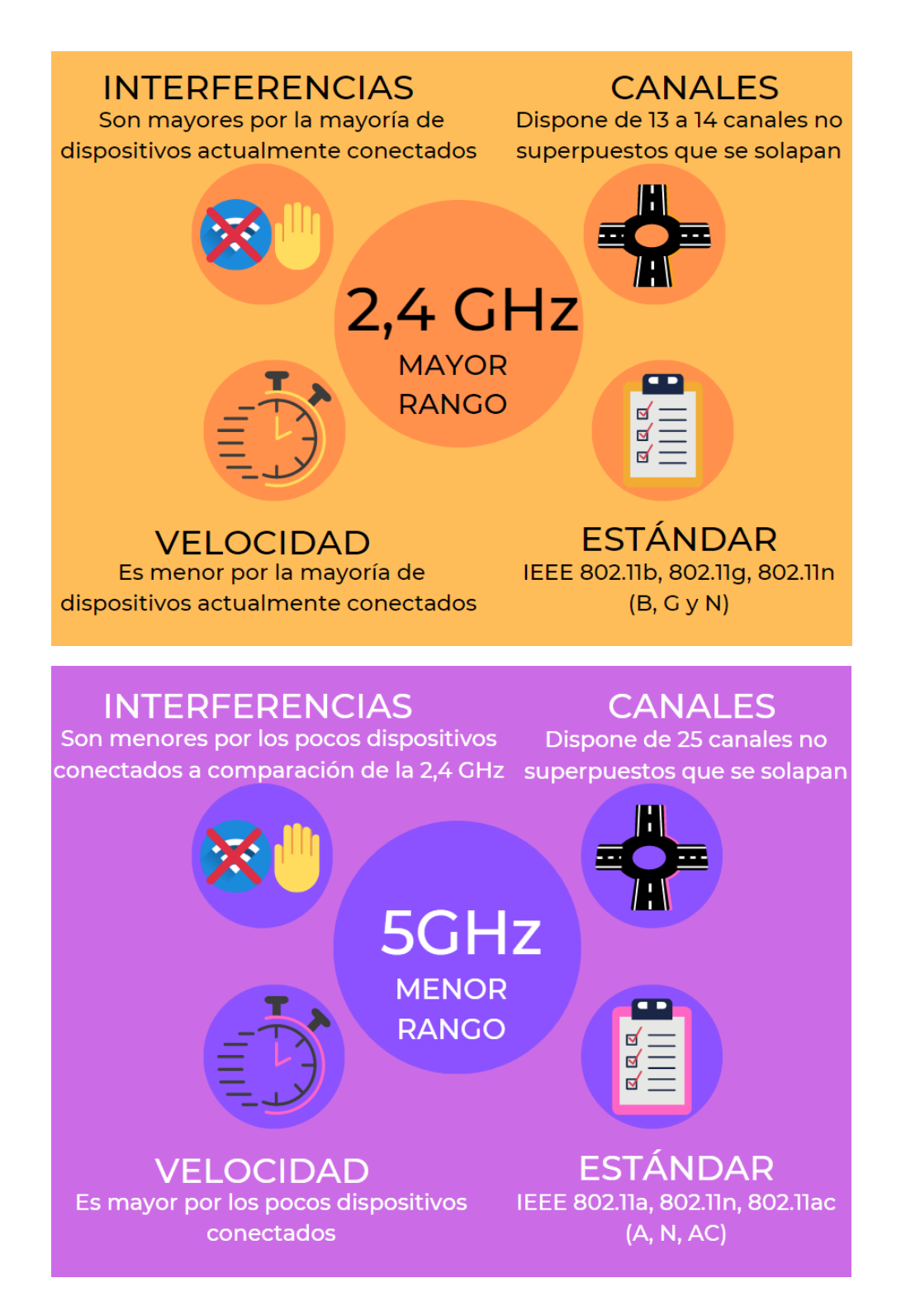

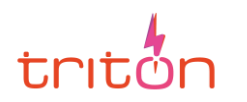

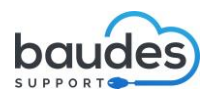

En función de lo visto en las imágenes vamos a definir en consiste cada característica de una frecuencia. Para definir la calidad de una frecuencia nos basamos en:

 Su rango de red: es la capacidad que tiene una conexión de superar obstáculos o no cuando proporciona Internet y su capacidad de área (cuanto más lejos se esté, se puede perder calidad en la conexión).

De ahí que especifiquemos que los LocoM5 no tengan muchos obstáculos entre ellos porque vamos a usar una red de 5GHz, que se caracteriza por tener un menor rango de área y además poca capacidad de superar obstáculos.

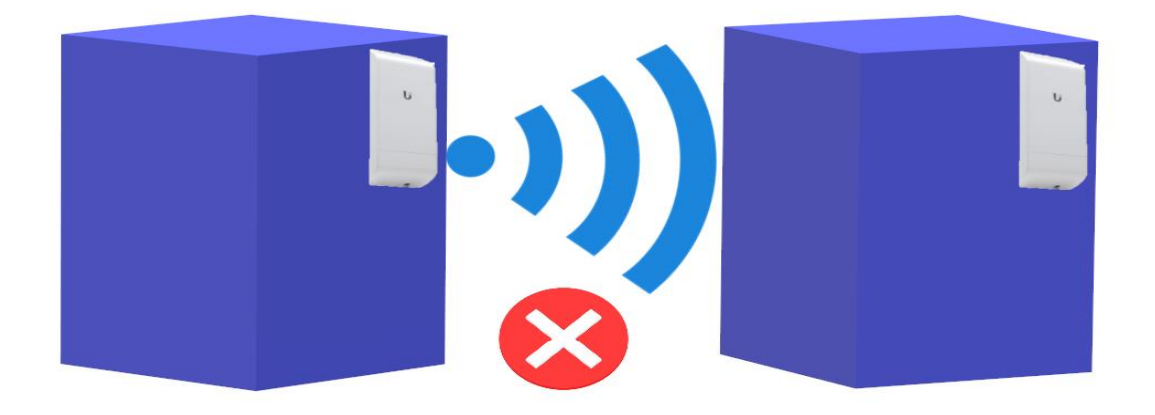

Si pusiéramos los LocoM5 dándose la espalda no llegaría bien la conexión. Por eso es importante que se vean entre sí y al ser posible que estén a la misma altura.

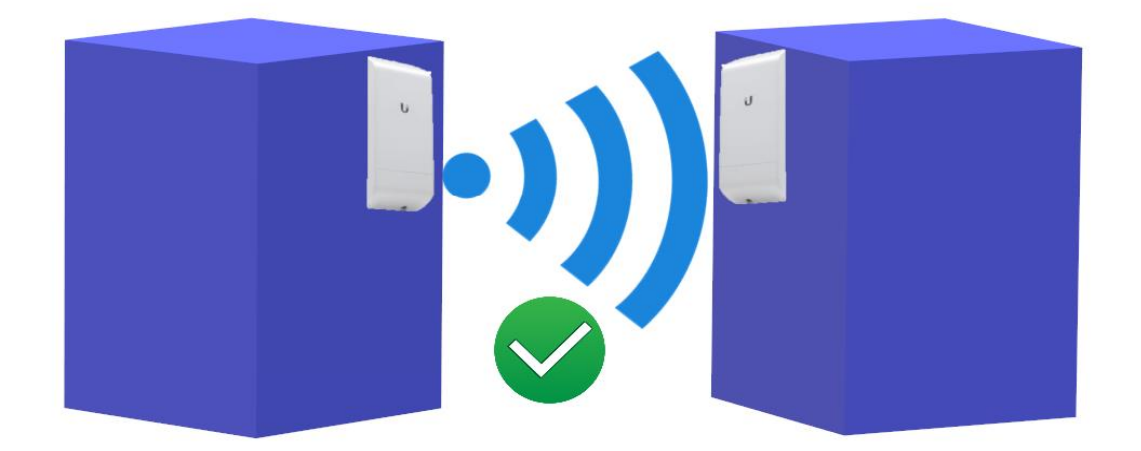

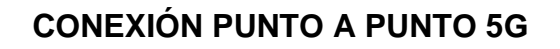

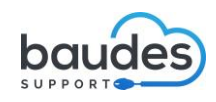

- triton
  - Interferencias: esta característica se ve influenciada por los dispositivos que se encuentren conectados al mismo tiempo a una frecuencia. Como hemos visto en la infografía las 2,4 GHz tiene muchas interferencias porque es la más antigua y todavía siguen conectados muchos dispositivos a esta frecuencia.

Tiene una explicación histórica y es que la banda de 2,4 GHz fue seleccionada por ser ideal debido a su bajo coste de implementación, bajo consumo energético, y buen alcance, por aquel entonces, no se disponía de los recursos que tenemos actualmente para las redes. Estaba orientada además al uso doméstico.

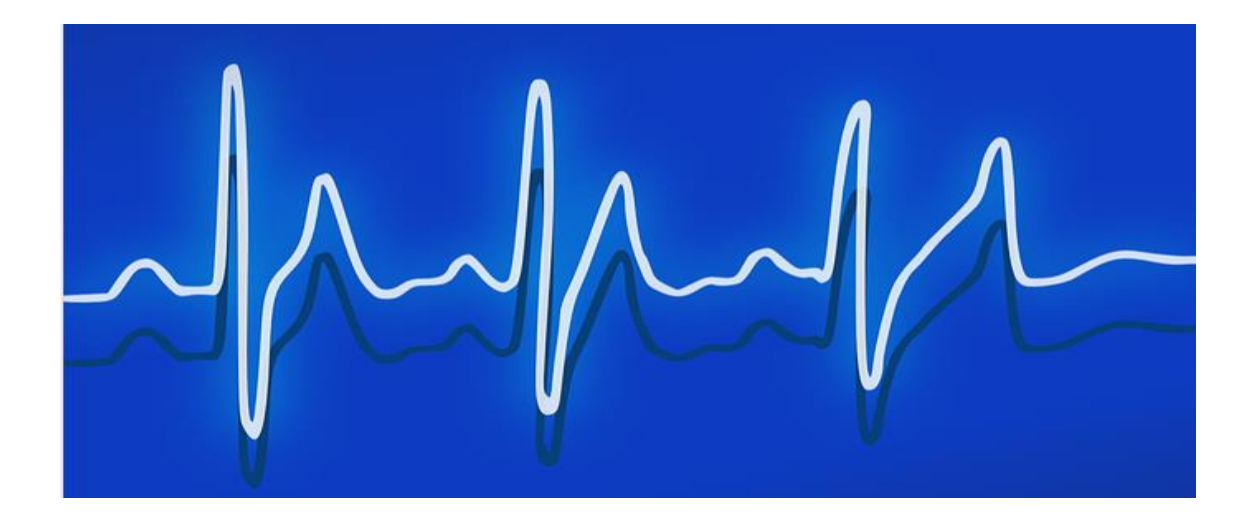

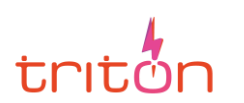

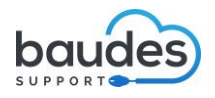

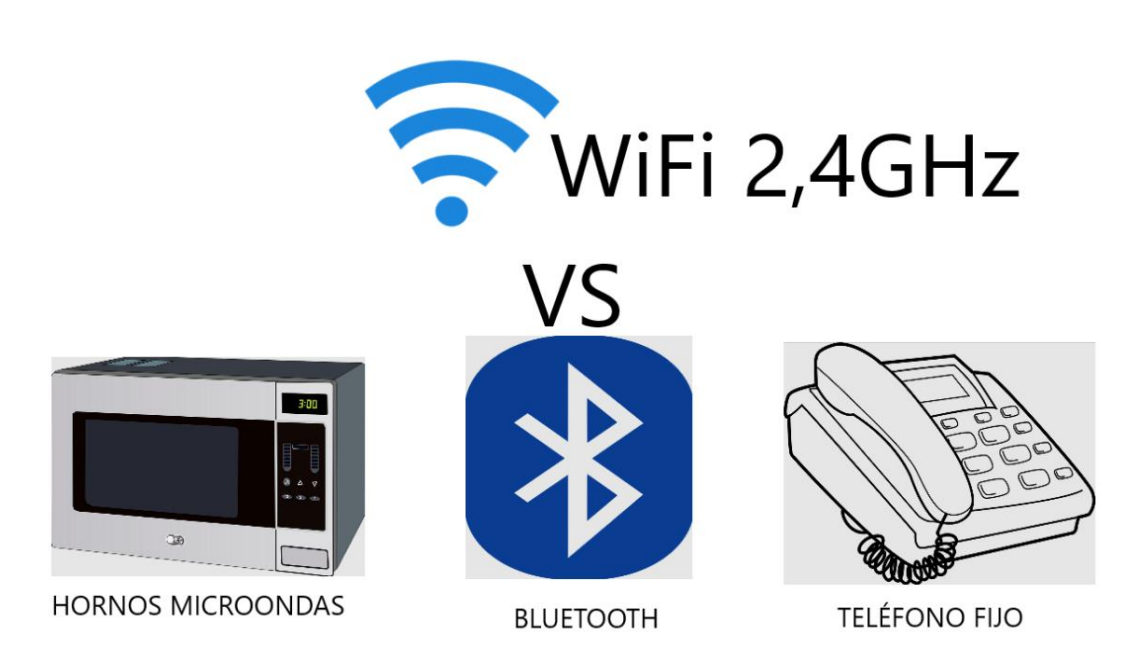

Con el WiFi 5GHz no tenemos que preocuparnos, por el Bluetooth los microondas, y el teléfono fijo ya que no usan la frecuencia 5GHz. Sería un caos que nos robasen la cobertura de red y no la estaríamos aprovechando al máximo, sobre todo si estamos en una escuela o una empresa.

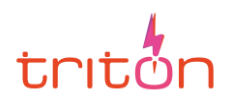

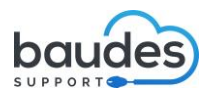

**Velocidad:** define qué rápida va a ser nuestra conexión a Internet, permitiendo por ejemplo hacer retransmisiones de conciertos. Para nuestros ordenadores la velocidad no se puede saltar por alto, sobre todo en un entorno educativo donde los tiempos son importantes en las sesiones formativas y para proyectos.

Para medir la velocidad la medimos por lo general en Mbps (Megabits por segundo).

<u>Megabit</u>: es una unidad de información que usamos en informática. A mayor número de megabits que pueda transmitir nuestra red en un tiempo menor, mayor será la velocidad, lo que significa que podremos enviar y usar más datos.

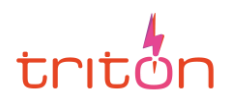

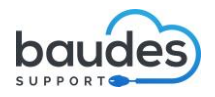

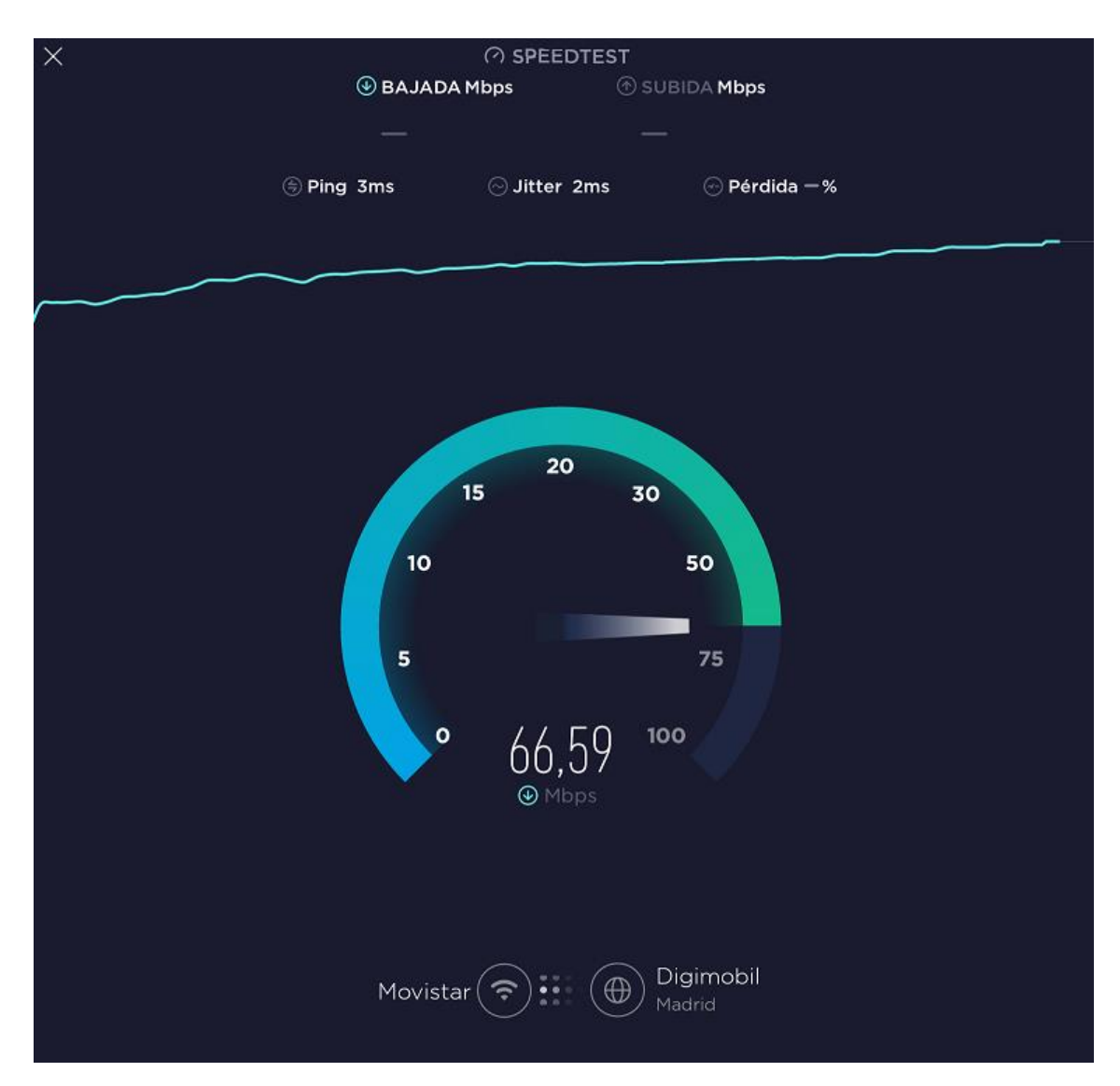

Para comprobar las velocidades podemos ir a aplicaciones o webs online que nos permiten ver la velocidad que tenemos y si coincide aproximadamente con la que tenemos contratada. En este caso se ha usado una aplicación de Android llamada "Speedtest" pero se puede usar cualquier otra.

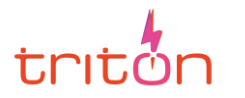

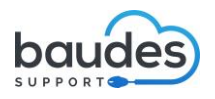

- Canales: las frecuencias a su vez se dividen en canales para que se pueda facilitar el uso de Internet, y distribuir bien las conexiones, permitiendo que, si un canal está demasiado saturado, el usuario (su dispositivo) pueda conectarse a un canal que esté más o menos disponible.

La frecuencia 2,4 GHz posee pocos canales por eso que es más lenta que la 5GHz que posee más.

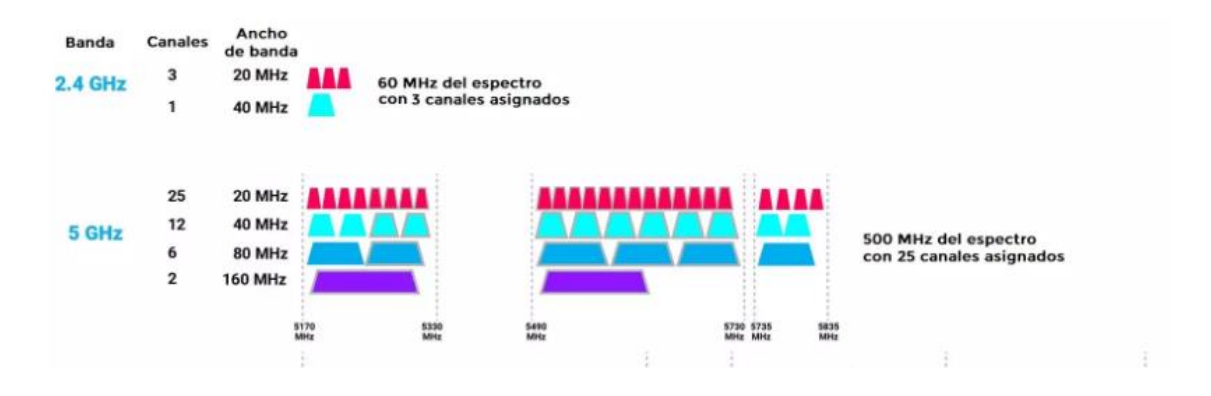

- Ancho de banda: dentro de los canales hay unos espacios divididos estratégicamente para que los dispositivos que se conecten, no pasen de esa cantidad determinada de onda. Si se llegase a ocupar todo se le cambiaría a otro canal a los dispositivos que no puedan conectarse.

Dentro de la 2,4 GHz dependiendo del país hay algunos canales que no están disponibles. En España como en otros países, está prohibido usar el canal 14, solo lo puede usar Japón, pero incluso con restricciones. Está regido por la Comisión Federal de comunicaciones de EEUU.

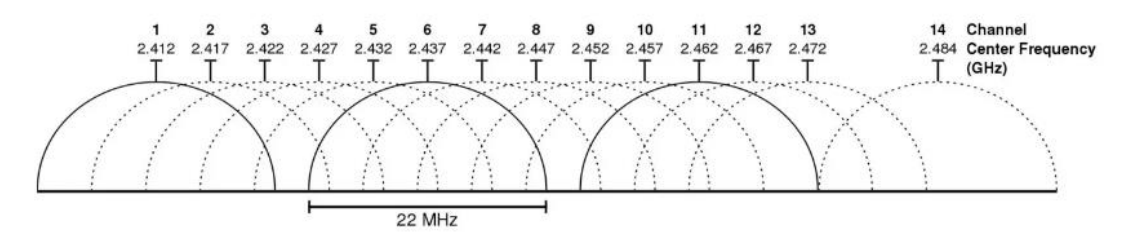

Como podemos apreciar en la imagen los canales no se superponen, pero si se solapan (llegan a coincidir en un punto/s de otros canales)

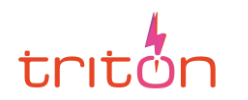

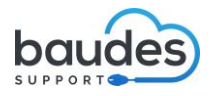

En la frecuencia 5GHz hay muchos más canales permitiendo así tener más disponibilidad. Se encuentra entre los 5180 MHz y los 5825 MHz.

La diferencia con la banda de 2,4GHz:

| GRUPOS        | NÚMERO DE<br>CANAL | FRECUENCIA MHZ | EUROPA (ETSI)    |
|---------------|--------------------|----------------|------------------|
|               | 36                 | 5180           | Interior         |
| Canales       | 40                 | 5200           | Interior         |
| Canales baios | 44                 | 5220           | Interior         |
|               | 48                 | 5240           | Interior         |
|               | 52                 | 5260           | Interior/DFS/TPC |
| Canales       | 56                 | 5280           | Interior/DFS/TPC |
| U-NII-2A      | 60                 | 5300           | Interior/DFS/TPC |
|               | 64                 | 5320           | Interior/DFS/TPC |
|               | 100                | 5500           | DFS/TPC          |
|               | 104                | 5520           | DFS/TPC          |
|               | 108                | 5540           | DFS/TPC          |
|               | 112                | 5560           | DFS/TPC          |
| Canada        | 116                | 5580           | DFS/TPC          |
|               | 120                | 5600           | DFS/TPC          |
| 0-111-20      | 124                | 5620           | DFS/TPC          |
|               | 128                | 5640           | DFS/TPC          |
|               | 132                | 5660           | DFS/TPC          |
|               | 136                | 5680           | DFS/TPC          |
|               | 140                | 5700           | DFS/TPC          |
| Canales       | 149                | 5745           | SRD              |
| U-NII- 3 o    | 153                | 5765           | SRD              |
| canales altos | 157                | 5785           | SRD              |
|               | 161                | 5805           | SRD              |
|               | 165                | 5825           | SRD              |

Como podemos ver el organismo de comunicaciones europeo establece el uso que se debería dar a cada canal: si dentro de un edificio fuera de él...

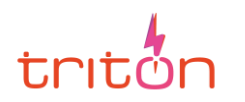

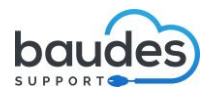

Los canales de la banda 5GHz se pueden clasificar en cuatro grupos principales:

- Los canales bajos, o U-NII-1: Son los que van del 36 al 48 son canales con un ancho de banda de 20 MHz, 40MHz o 80MHz.

Se encuentran al principio del espectro de la banda de 5 GHz y se denominan canales «bajos» porque son los canales de más baja frecuencia.

 Los canales UNII-2A: Son los que van del 56 al 64, también son canales con 20 MHz, 40MHz y 80MHz de ancho de banda.

Están bajo dos protocolos de restricción, el DFS o Dynamic Frecuency Selection (Selector de Frecuencia Dinámica) y el TPC o Transmission Power Control (Control de Potencia de Transmisión). El estándar IEEE 802.11 permite que dispositivos como routers y puntos de acceso compartan el espectro de radiofrecuencia de 5 GHz con el radar. Las señales de radar son vulnerables a las interferencias de otros dispositivos que usen el mismo espectro. Por eso la función DFS permite a un router o punto de acceso detectar señales de radar, y cambiar su frecuencia de funcionamiento para evitar las interferencias. Este proceso garantiza que los sistemas de radar puedan enviar y recibir información precisa.

El TPC ajustará automáticamente el canal y la potencia de salida del router para no interferir con las señales militares de radar, etc.

Si juntamos los canales U-NII-1 y U-NII-2A podemos usar anchos de canal de 160MHz, concretamente tendremos un único canal de 160MHz de ancho de banda para los routers.

- Los canales DFS o U-NII-2C: Son los que van del 100 al 140, igualmente con un ancho de banda de 20, 40 y 80 MHz, y con las mismas restricciones que los anteriores.

Están separados de los U-NNI.2A porque en otras regiones de Europa no se pueden utilizar dichas frecuencias.

En esta banda de frecuencias también disponemos de un canal con 160MHz de ancho de canal, ideal para conseguir el mejor rendimiento inalámbrico.

Los canales UNII-3 o canales altos: Son los que van del 149 al 165, de 20, 40 y
 80 MHz sin ningún tipo de restricción y se llaman así porque son los canales que utilizan las frecuencias más altas dentro de la banda de 5 GHz.

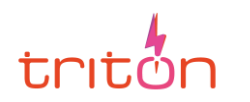

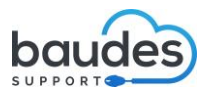

Nosotros por lo general usaremos canales DFS por ser lo vigente aquí en España.

Para poner un ejemplo visual vamos a hacer un análisis de las redes cuando se conectan a un canal.

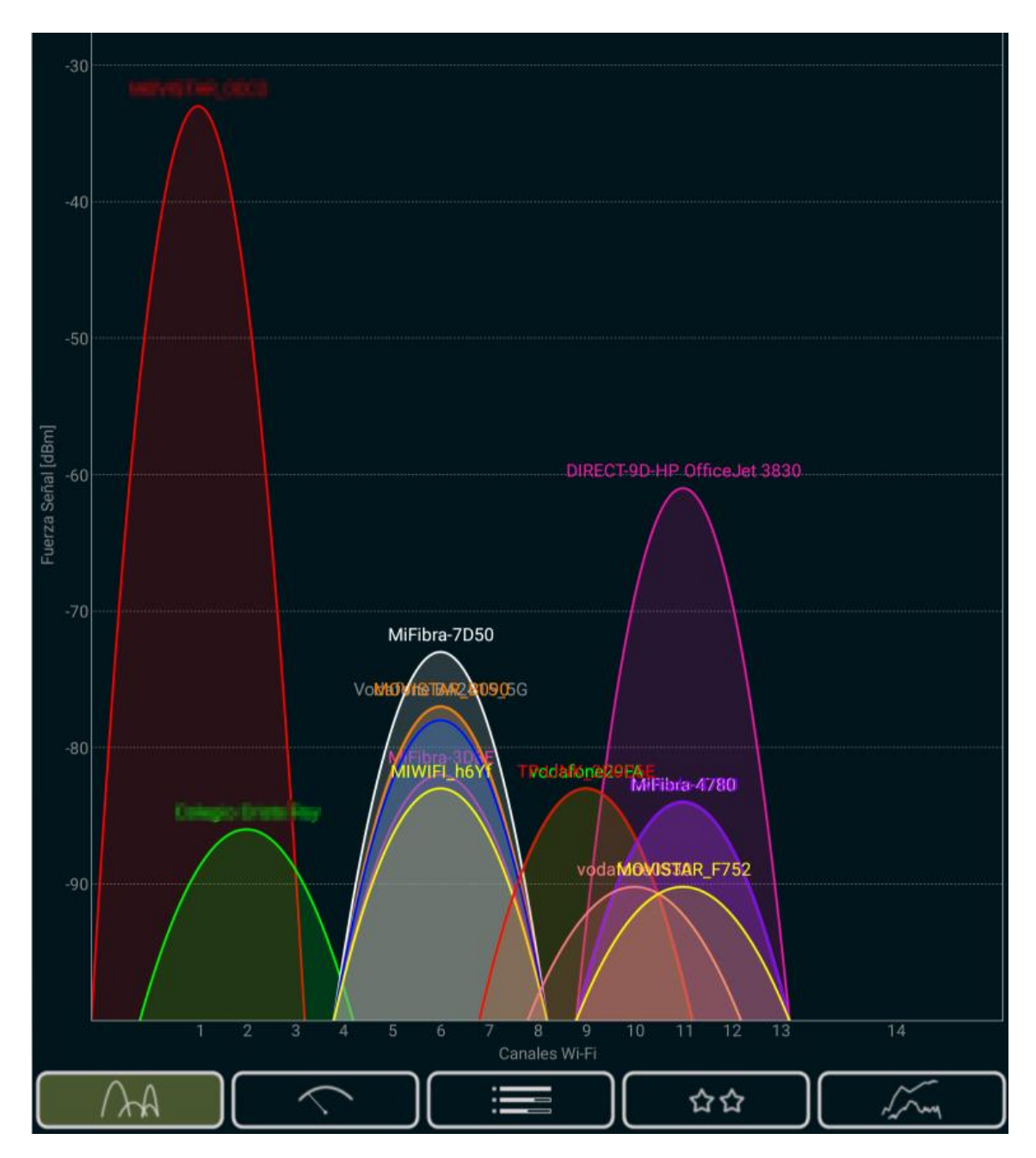

Ejemplos de canales WiFi reales de 2,4 GHz como podemos comprobar hay bastantes más dispositivos por lo general que en los canales de 5GHz. Este análisis se ha hecho con la herramienta WiFi Analyzer para Android. Por esta razón nuestra conexión puede ir lenta.

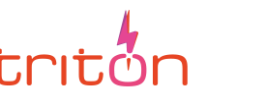

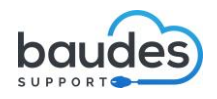

• Estándar: son conjuntos de normas inalámbricas creadas por entidades relacionadas con las redes como el Instituto de Ingenieros Eléctricos y Electrónicos (IEEE) que creó estándares a seguir por las bandas de 2,4 GHz y 5GHz. Estas normas definen las características que hemos visto anteriormente.

Nosotros usamos en concreto usamos el estándar 802.11 pensado para redes inalámbricas.

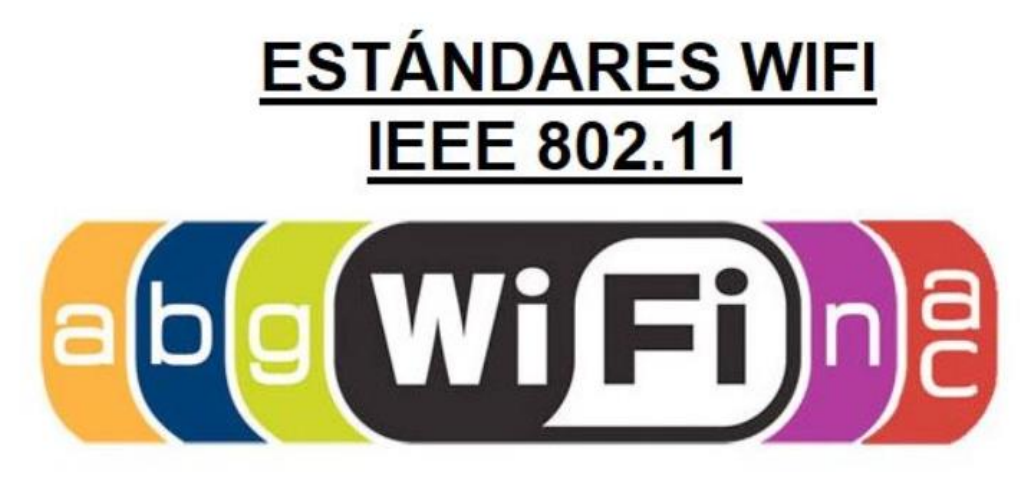

La banda 4GHz usa los estándares IEEE 802.11b, 802.11g, 802.11n

Los estándares usados dentro del IEE802.11 en la 5GHz son los siguientes:

**IEEE 802.11a (1999):** Con una velocidad máxima de 54 Mbit/s, lo que lo hace un estándar práctico para redes inalámbricas con velocidades reales de aproximadamente 20 Mbit/s.

La baja utilización de la banda 5 GHz da una ventaja significativa a 802.11a.

La desventaja: el rango de 802.11a es menor que el de otros estándares.

Tiene 12 canales sin solapamiento, 8 para red inalámbrica y 4 para conexiones punto a punto.

**IEEE 802.11n:** Permite una velocidad de transmisión de hasta 300Mbps (con un límite teórico de hasta 600Mbps) gracias a que usa varios canales a la vez, porque los transmisores de conexión y los receptores tienen varias antenas.

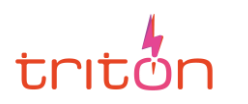

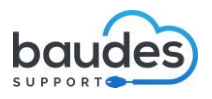

**IEEE 802.11ac (2014):** Mejoró la velocidad de transmisión hasta 433Mbps (con un límite teórico de hasta 1,3Gbps) gracias a que usa varios canales a la vez, porque los transmisores de conexión y los receptores tienen varias antenas. No opera en 2,4GHz.

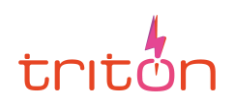

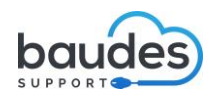

## **4.3 LEGISLACIÓN POR LA QUE RIGE EL USO DE FRECUENCIAS EN ESPAÑA**

A nivel nacional, el Gobierno se encarga de legislar el uso ordenado del espectro radioeléctrico, en la actualidad, mediante Órdenes Ministeriales. La Secretaría de Estado de Telecomunicaciones y para la Sociedad de la Información, perteneciente al Ministerio de Asuntos Económicos y Transformación Digital (a fecha de 2021), se encarga de elaborar el Cuadro Nacional de Atribución de Frecuencias (CNAF).

En este documento **se especifica el uso que se le puede dar** a todo el espectro radioeléctrico en territorio español **y se detallan las condiciones en que se puede realizar la explotación** de dicho espectro.

El CNAF que tiene actual vigencia se promulgó según la ORDEN ITC/3391/2007 de 15 de noviembre actualmente derogada por otras órdenes hasta llegar a la actual Orden ETU/1033/2017.

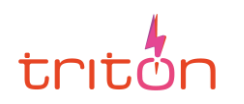

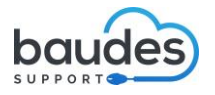

## **4.4 VENTAJAS E INCONVENIENTES/LIMITACIONES**

Vistas las características, a pesar de los inconvenientes que pueda tener la 5GHz trabajamos con esta frecuencia, porque nos garantiza la velocidad, que es uno de nuestros objetivos, el menor rango se puede solventar con los puntos de acceso como hemos podido ver.

| BANDAS         | 2.4GHZ             | 5GHZ                            |
|----------------|--------------------|---------------------------------|
| CANALES        | 14 canales no      | 25 canales no superpuestos      |
|                | superpuestos       |                                 |
| INTERFERENCIAS | Más interferencias | Menos interferencias            |
| VELOCIDAD      | Menos velocidad de | Más velocidad de conexión       |
| ΜΆΧΙΜΑ         | conexión           |                                 |
| RANGO DE RED   | Mayor rango        | Menor rango                     |
| ESTÁNDAR       | IEEE 802.11b,      | IEEE 802.11a, 802.11n, 802.11ac |
|                | 802.11g, 802.11n   | (A, N, AC)                      |
|                | (B, G y N)         |                                 |

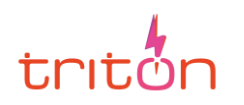

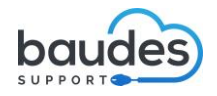

# **5. ESCENARIO REAL**

Después de haber realizado las configuraciones y haberlas probado en un entorno simulado, el equipo de soporte técnico distribuirá los puntos de acceso por la zona dando como resultado un área con conexión a Internet. El primer dispositivo es que va a salir la conexión desde el interior del edificio hacia el exterior. Tomaremos como ejemplo un balcón.

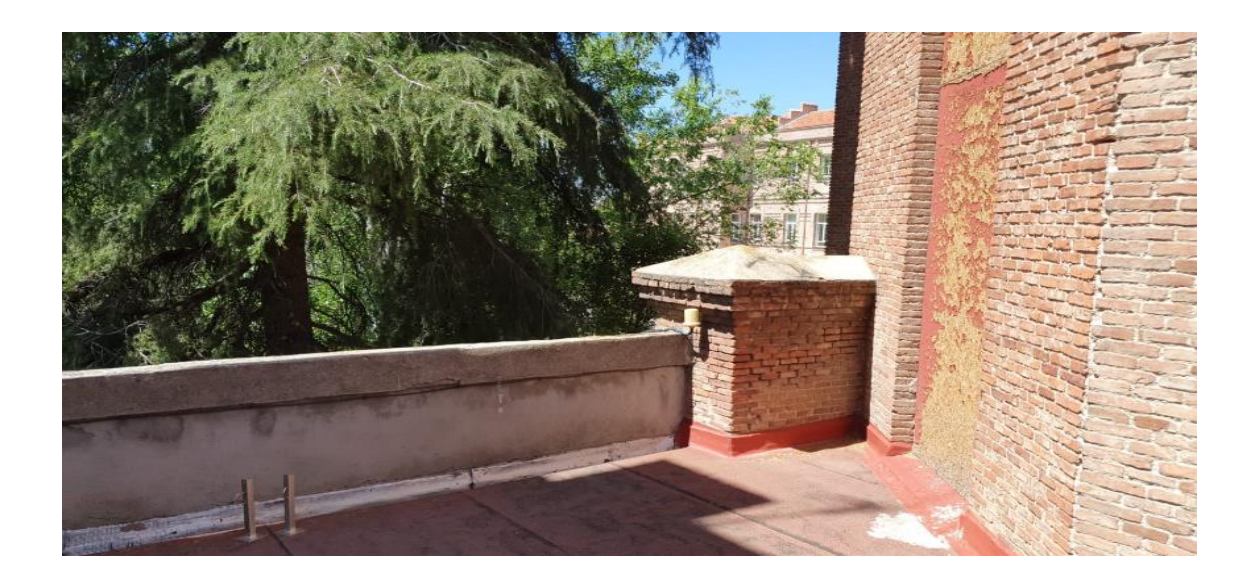

El soporte que mantiene el dispositivo que va a recibir la conexión, se tiene que adaptar a la altura del otro dispositivo LocoM5.

En la imagen hay al fondo una pradera, donde está la ubicación del escenario.

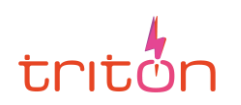

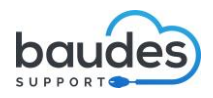

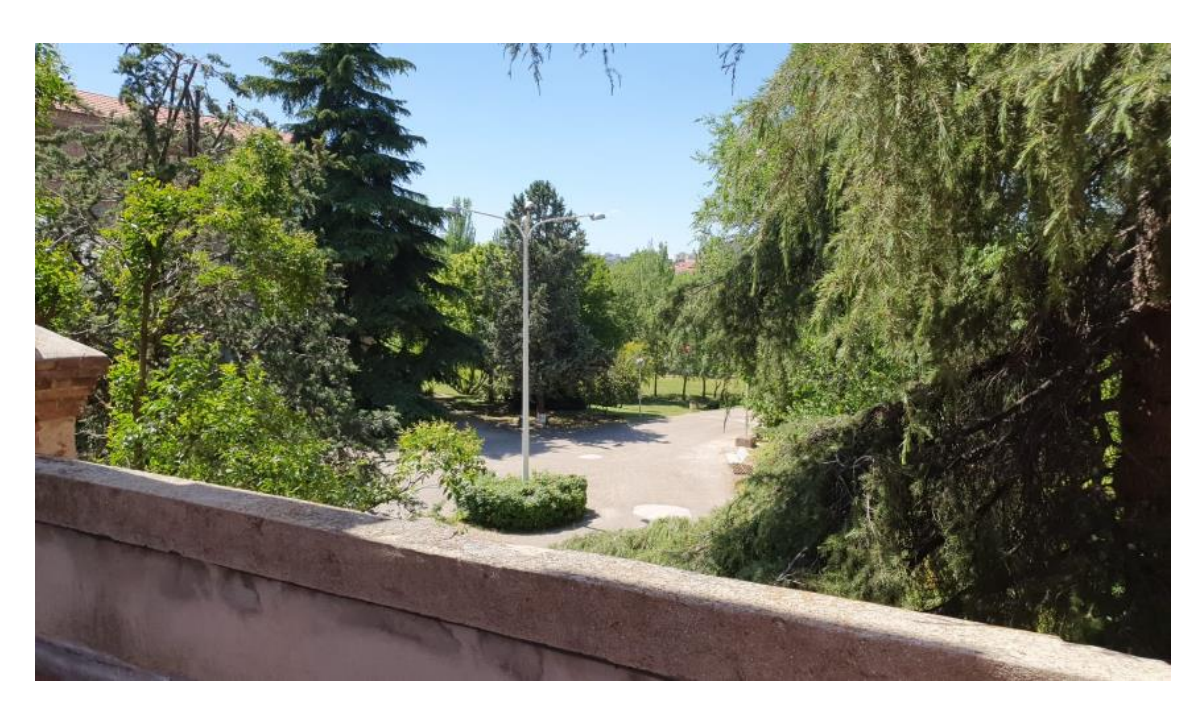

Vista desde la ubicación donde se sitúa el LocoM5 que actúa como punto de acceso, en unos de los balcones del centro.

LocoM5 recibe la conexión y debe estar a una altura no solo que esté alcanzable fácilmente para las personas, sino que pueda hacer que se vea con la Nanostation que recibe la conexión.

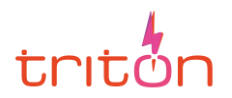

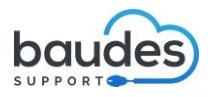

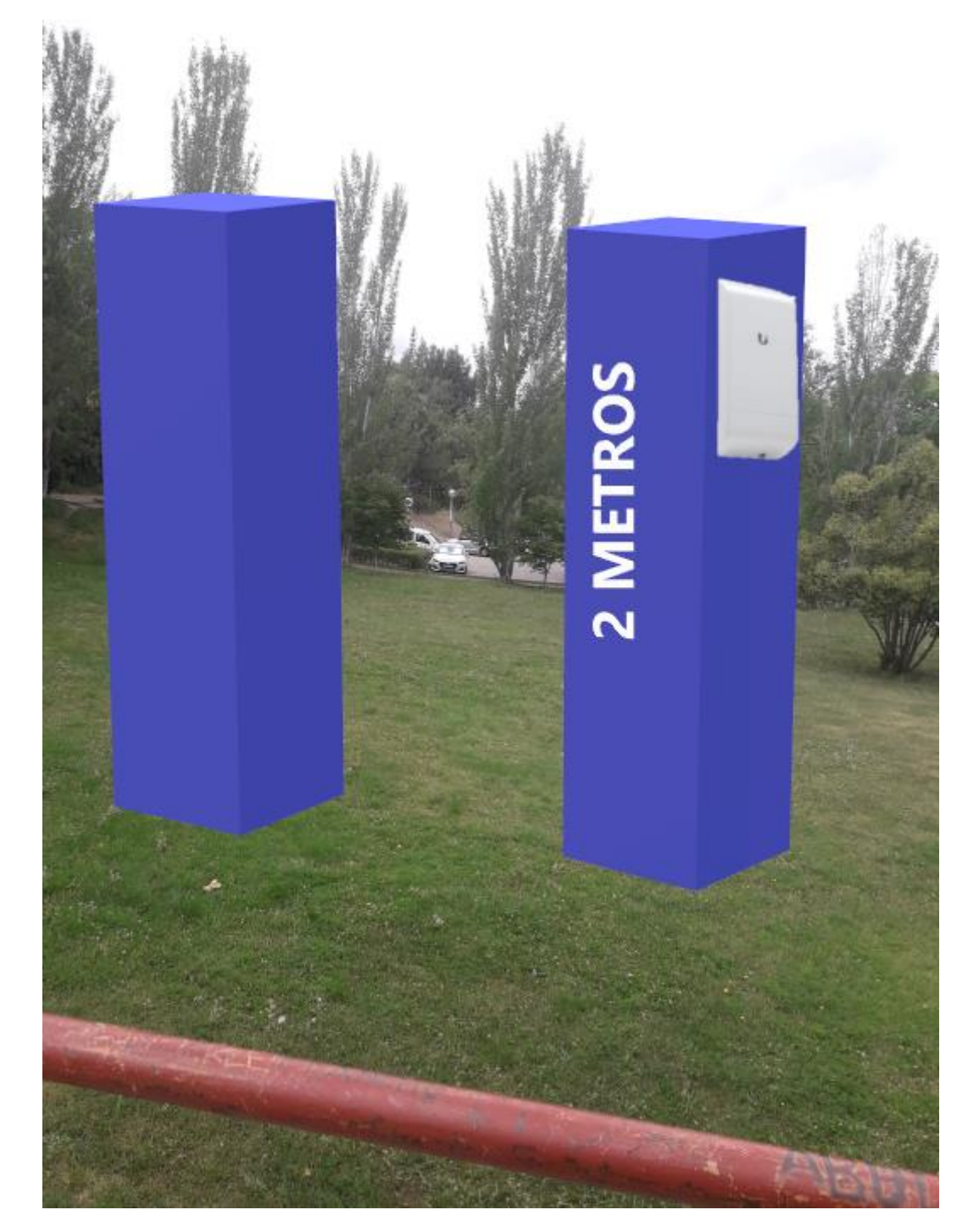

Vista desde la pradera donde está el LocoM5 que recibe la conexión.

Debe ser un soporte seguro con capacidad de poder sostener la Nanostation correctamente.

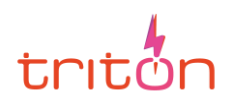

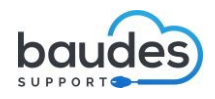

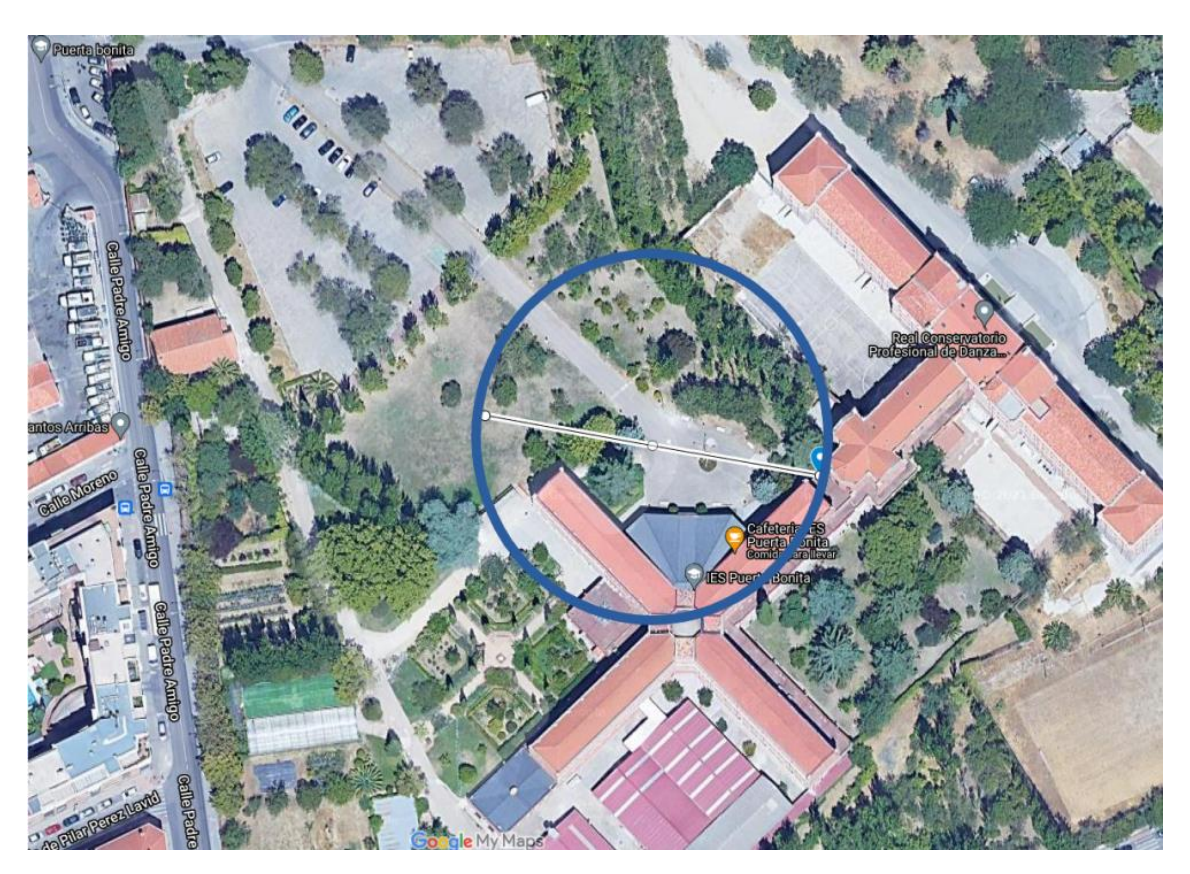

Vista 2D del área. Hay una distancia de 80 metros. (Google Maps)

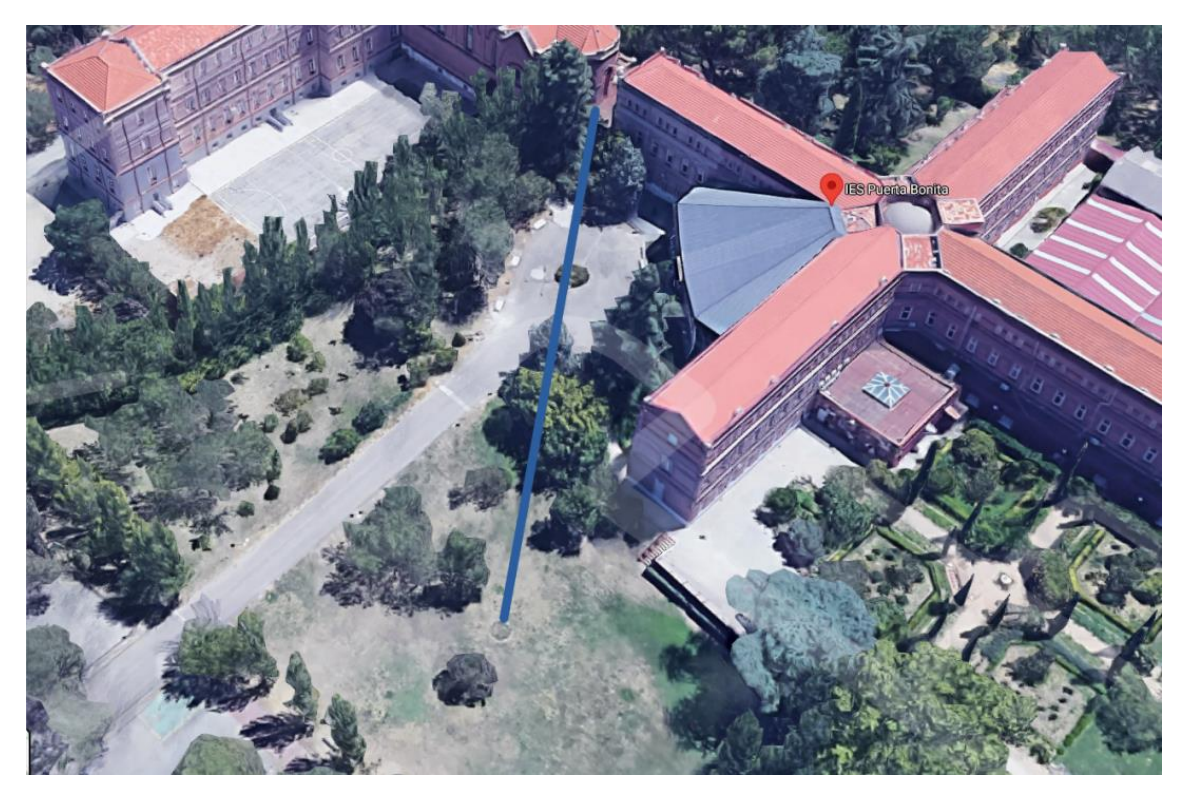

Vista 3D del área (Google Maps)

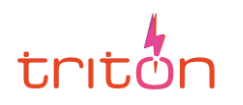

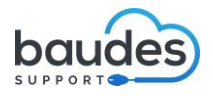

# 6. TRASLADO DE LOS DISPOSITIVOS

Si se cambia de ubicación sea por necesidad de traslado o sustitución, se deberán seguir las siguientes pautas.

• Desconectar el cable de corriente que va hacia el adaptador POE. Después desconectaremos poco a poco el resto de cables de los puertos uno a uno.

• Desatar el LocoM5 de la superficie donde esté sujeto.

• Comprobar que se tienen todos los elementos del Nanostation y no han sufrido ningún daño.

· Análisis de nueva ubicación de las Nanostation.

Sería hacer un proceso a la inversa de lo que hizo el equipo técnico.

1. Escenario terminado 2. Desmontaje 3. Comprobaciones 4. Reorganización

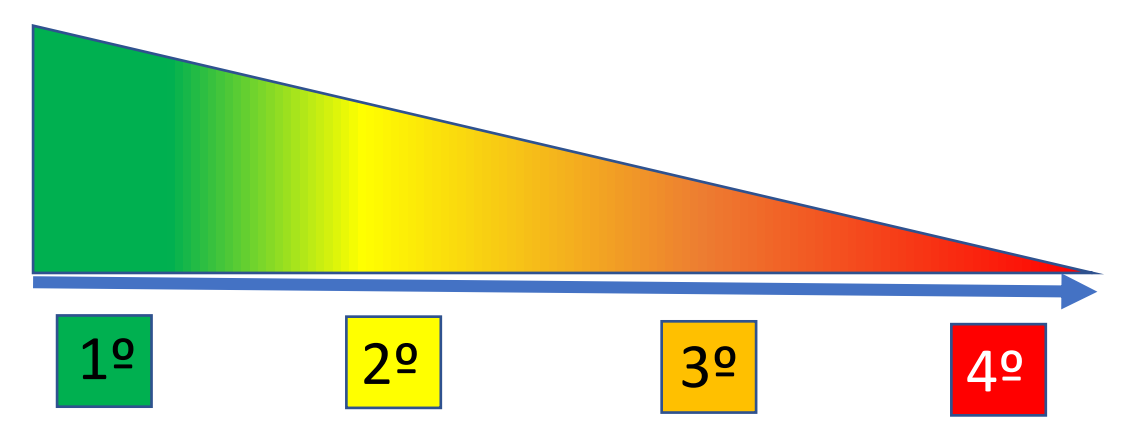

Una vez decidida la nueva ubicación volveremos a montar el escenario siguiendo las pautas detalladas a continuación del esquema

1. Decisión de ubicación 2. Comprobaciones 3. Montaje 4. Escenario terminado

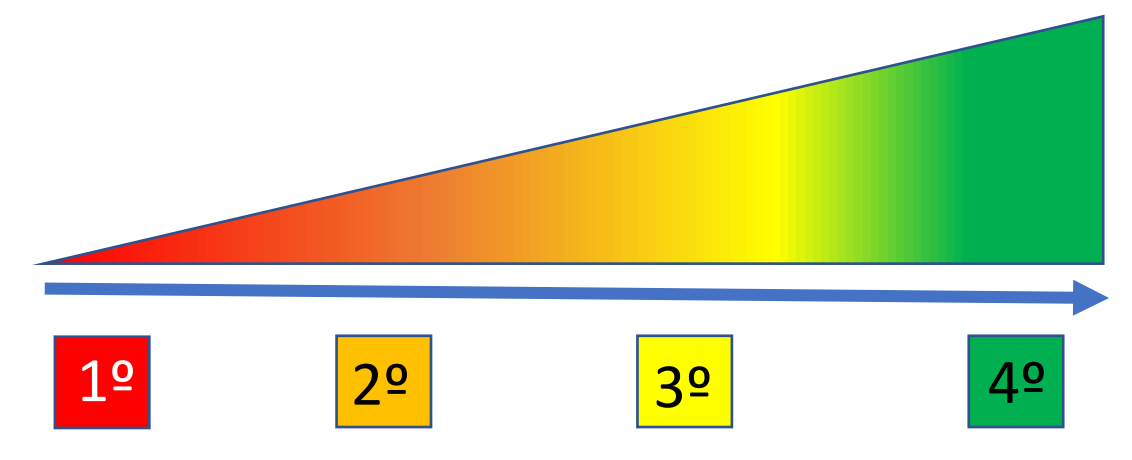

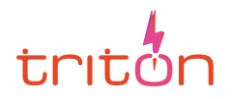

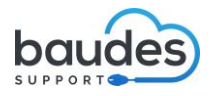

#### **1º DECISIÓN DE NUEVA UBICACIÓN**

Se decidirá la nueva ubicación teniendo en cuenta las pautas que hemos visto anteriormente: sin obstáculos entre los dispositivos Locom5 y en estructuras seguras.

#### 2º COMPROBACIONES

Ver si las configuraciones que se hicieron siguen iguales, accediendo a la interfaz web airOS. O en caso de que querer cambiarlas consultar con el equipo técnico qué posible nueva identificación o IP pueda tener para mayor facilidad de recordar entre el equipo docente.

Si se tienen que sustituir uno o ambos dispositivos por daños o deterioro se tendrá que contar con la ayuda del soporte técnico para realizar las configuraciones iniciales de la red.

#### 3º MONTAJE

Volveremos a montar nuestro LocoM5 conectando correctamente los cables de red y de alimentación eléctrica.

#### 4º ESCENARIO TERMINADO

Una vez ya estén asegurados nuestros dispositivos probaremos a conectarnos a Internet y si funciona ya tendremos todo listo. Ya podemos disfrutar de nuestra conexión durante el espectáculo cuando vayamos a retransmitir.

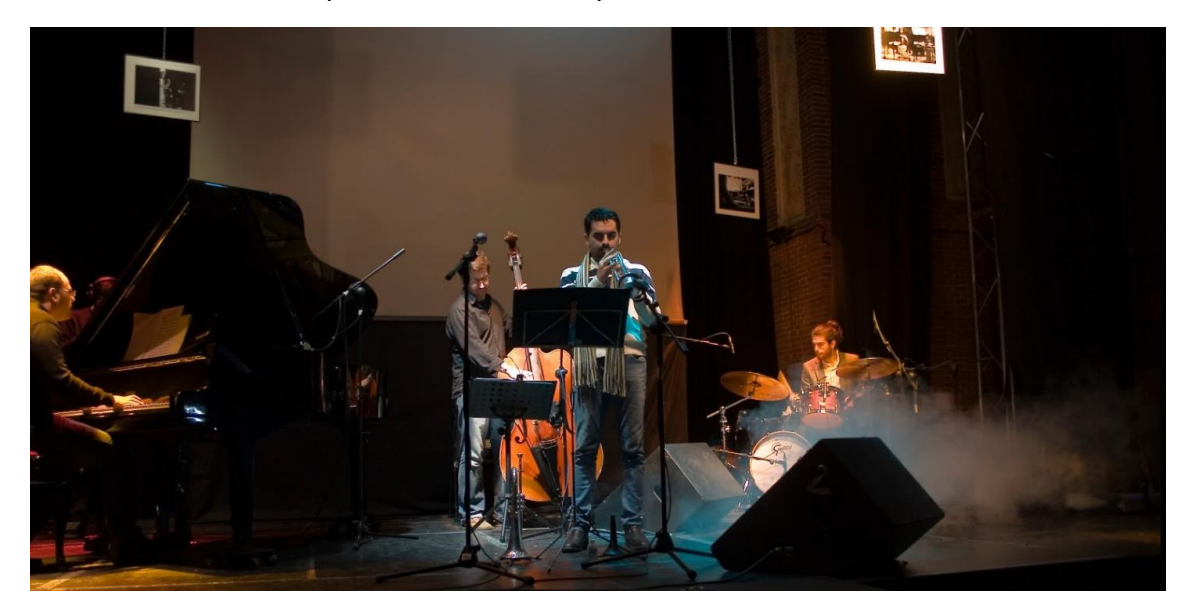

Evento en IES Puerta Bonita

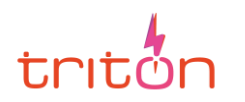

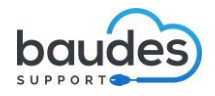

# BIBLIOGRAFÍA

Ubiquiti (s.f) Guía rápida del Nanostation LocoM5

https://dl.ubnt.com/qsg/NanoStationM\_NanoStationlocoM/NanoStationM\_NanoStati onlocoM\_ES.html

## Apartado 3. Configuración

Configuración enlace Ubiquiti NanoStation Loco M5 firmware XW.v6.2.0.33033.190703.1117 <u>https://www.youtube.com/watch?v=HPehH-myDmc</u>

RedesZone (2021) Un importante fallo al actualizar Firmware pone en riesgo a Ubiquiti <u>https://www.redeszone.net/noticias/seguridad/ubiquiti-vulnerabilidad-actualizacion-firmware/</u>

## Apartado 4. Uso de 5GHz

Xataka

https://www.xataka.com/basics/wifi-2-4g-y-5g-cuales-son-las-diferencias-y-cual-elegir

Redeszone

https://www.redeszone.net/tutoriales/redes-wifi/bandas-frecuencias-wi-fi/

Referencia legislativa del espectro radioeléctrico

https://www.boe.es/buscar/doc.php?id=BOE-A-2020-8286

Diferencias de DB DBi DBm y MW

https://www.youtube.com/watch?v=zsrq6i0x3WE

Pisapapeles

https://pisapapeles.net/sabes-cual-es-la-diferencia-entre-una-banda-y-un-canal-delespectro/

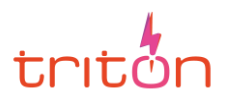

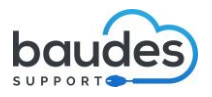

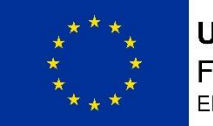

UNIÓN EUROPEA Fondo Social Europeo El FSE invierte en tu futuro

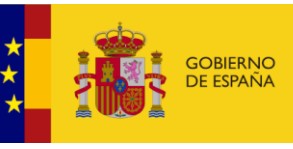

MINISTERIO DE EDUCACIÓN Y FORMACIÓN PROFESIONAL